## (MVS) windows server 2019 AD域控服务器的部署

操作系统安装类 **韦家宁** 2024-07-04 发表

| 组网及说明                   |        |                     |
|-------------------------|--------|---------------------|
|                         |        |                     |
|                         |        |                     |
|                         |        |                     |
|                         |        | _                   |
| •                       | **** 🛃 |                     |
|                         |        |                     |
| AD域控制务器<br>192.168.10.2 |        | 客户端<br>192.168.10.3 |

本任务采用windows server 2019-server这台虚拟机部署为AD域控服务器,提供AD域控的服务,同时将windows server 2019-client这台虚拟机作为客户端加入到AD域中,实现使用域账号管理客户端

本任务采用的域名为weijianing.com。

#### 配置步骤

- (1) 分别给服务器和客户端安装windows server 2019操作系统。
- (2) 分别给服务器和客户端配置IP地址及相关网络设置,确保基础网络互通。
- (3) 在windows server 2019-server这台虚拟机中安装AD域控服务器的相关组件。
- (4) 在windows server 2019-server这台虚拟机中部署AD域控服务器的相关参数并创建域账号。
- (5) 将windows server 2019-client这台虚拟机作为客户端加入到AD域中,并能使用域账号登录这台

客户端。

#### 配置关键点

(2) 分别给服务器和客户端配置IP地址及相关网络设置,确保基础网络互通。

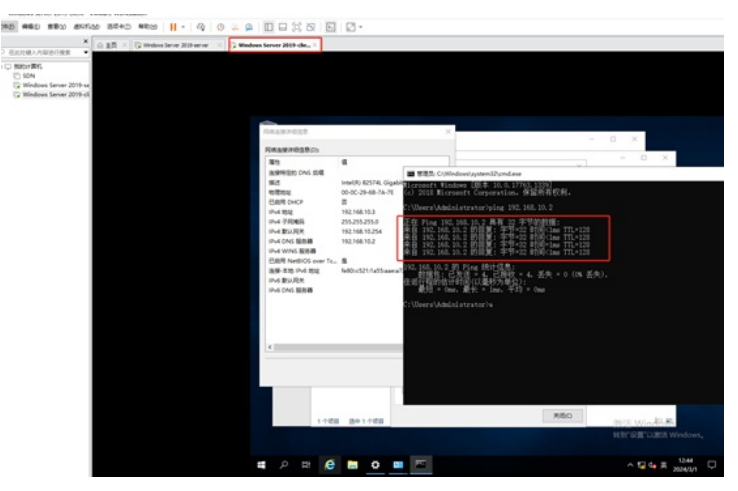

(3) 在windows server 2019-server这要虚拟机安装AD域控服务器的相关服务组件。 点击开始菜单,并选择打开"服务器管理器"。

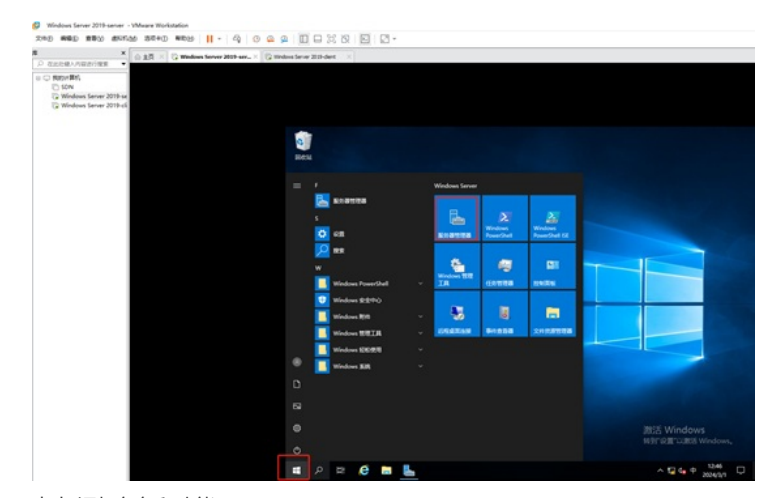

点击"添加角色和功能"。

| ▲ 会主页 × G Windows Server 2019 ser × 日<br>初出行後入内容が行業家                            | Gillindeus Server 2018-dent 🛛 🔧 |                                                                                                    |                                                      |                         |
|---------------------------------------------------------------------------------|---------------------------------|----------------------------------------------------------------------------------------------------|------------------------------------------------------|-------------------------|
| ⊃ 1920+1935<br>IC SIM<br>IC Mindows Server 2019 ne<br>IC Mindows Server 2019 ne |                                 |                                                                                                    |                                                      |                         |
|                                                                                 | L RANTEN                        |                                                                                                    |                                                      | - 0                     |
|                                                                                 | (€)→ 服务器(                       | 管理器・仪表板                                                                                                    |                                                      | 1 🌇 10100 2010 6000 600 |
|                                                                                 | ■ 000時間<br>副                    | ралисса<br>В 2000<br>В 2000<br>В 2000<br>С 20<br>С 20<br>С | 此本也服务器<br>(面色和功能<br>)可聲望的其他服务器<br>戰务者相<br>出服务器连接對云服务 | na                      |
|                                                                                 |                                 | T DHCP 1                                                                                                    | & DNS 1                                              |                         |
|                                                                                 |                                 | <ul> <li>可能提供</li> <li>事件</li> </ul>                                                                                                    | <ul> <li>可能器性</li> <li>事件</li> </ul>                 |                         |
|                                                                                 |                                 | 影响                                                                                                    | 12.00                                                |                         |
|                                                                                 |                                 | EPA (K)                                                                                                    | EPA MER                                              | 選送 Windows              |

|                  | The second second |                  | - 194                                      |                                                                                                    |                                                                                                    |                                                                                                    |           |                        |
|------------------|-------------------|------------------|--------------------------------------------|----------------------------------------------------------------------------------------------------|----------------------------------------------------------------------------------------------------|----------------------------------------------------------------------------------------------------|-----------|------------------------|
| ELCORTANEON INC. | ○ 北市 G Windows    | Server 2005 str. | indexes herver 20                          | index ×<br>128<br>A Statestame<br>开始之前                                                                                   | 809.ÅVi≌i€                                                                                                    | ~                                                                                                    |           | - 0<br>24,17 628,00 #8 |
|                  |                   |                  | 単語 新<br>第 日<br>中<br>高 DA<br>動 15<br>前<br>文 | 科加之后         父信告           父信告         服务数点得           服务数点得         服务数点得           回答         限           回答         限 | 17.471%からなまた。各<br>17.471%からないまた。<br>17.471%のため、<br>17.471%のため、<br>17.471%のため | ERECU GERBERNENER<br>BOUTEN<br>b<br>-<br>-<br>-<br>-<br>-<br>-<br>-<br>-<br>-<br>-<br>-<br>-<br>-<br>-<br>-<br>-<br>-<br>- | 969990.00 | 74                     |
|                  |                   |                  |                                            |                                                                                                    | 服約<br>性能<br>DPA IEE                                                                                                    | +2-00 (T-000 +) 000<br>8:0<br>12.0<br>12.0<br>12.0                                                                         | 2015 Win  | dows                   |

在安装类型中,保持默认已选择的"基于角色或基于功能的安装",直接点击"下一步"。

| 8 × ☆ 単見 × G Wedows Server 2019 acr., ×                                                                                                    | G Windows Server 2018-dent X                                                                                                    |                                                                                                    |
|----------------------------------------------------------------------------------------------------|----------------------------------------------------------------------------------------------------|----------------------------------------------------------------------------------------------------|
| D Bacted And Handrides ▼<br>C SNA<br>C SNA | L BORTISS<br>E BORDOLINA<br>L BORDOLINA                                                                                                    | C L C Save the second                                                                                                    |
|                                                                                                    | 正確         法律会奖优型           1 # #         PL2.0           1 # #         PL2.0           1 # #         PL2.0           1 # #         PL2.0           4 # # Andre Yoar         Access.e           4 # #         PL2.0           4 # #         Access.e           4 # #         Access.e           5 #         Access.e           6 #         Access.e           5 #         Access.e | и                                                                                                    |
|                                                                                                    | 80.97<br>13.80<br>87A 1538                                                                                                    | KAR     KAR     K |

在选择目标服务器中,默认已经选择了本机,因此直接点击"下一步"。

| × © ±R × © Wednes Server 2015 serve × © 100 mil                                                 | ina Server 2                                                                                                    | libdert ×                                            |                                                       |                                                               |             |
|-------------------------------------------------------------------------------------------------|----------------------------------------------------------------------------------------------------|------------------------------------------------------|-------------------------------------------------------|---------------------------------------------------------------|-------------|
| Statyn Birl,<br>∑ Sony, Samer 2009-se<br>(2: Windows Samer 2009-se<br>(2: Windows Samer 2009-si |                                                                                                    | *24                                                  |                                                       |                                                               | - 4         |
|                                                                                                 | C                                                                                                    | an Ar an Arver                                       | 9 . MIEIC                                             | @ <b>!</b> _                                                  | TAO MEN MAN |
|                                                                                                 | 第 62<br>単 741<br>単 所行<br>首 10日<br>高 105<br>単<br>次<br>月<br>一<br>次<br>11<br>次<br>11<br>次<br>11<br>次<br>11<br>次<br>11<br>次<br>11<br>(11)<br>二<br>次<br>11<br>(11)<br>二<br>(11)<br>(11)<br>(11)<br>(11)<br>(11)<br>(11) | 法择目标服务器<br>Fm2版<br>支援等<br>支援者の<br>総合<br>総合<br>の<br>に | 10 6 9 0 40 40 20 20 20 20 20 20 20 20 20 20 20 20 20 | SP-3.51<br>SP-3.51<br>Second A Stationer Jones 2008 Station y |             |
|                                                                                                 |                                                                                                    |                                                      | #7-942,0+20.                                          | 使行(工-使N)+) 9日の<br>単行<br>日和<br>合人(2月                           | 記言 Windows  |

在选择服务器角色中,勾选"Active Directory域服务"。

| × 0.15 × G Meters                                                              | Server 2015 ser X 🕃 Windows Server 2019 de | et X                                          |                                      |                                                                                        |                                                                                                    |                                    |
|--------------------------------------------------------------------------------|--------------------------------------------|-----------------------------------------------|--------------------------------------|----------------------------------------------------------------------------------------|----------------------------------------------------------------------------------------------------|------------------------------------|
| SUDI-HTN<br>() SUDI-<br>(a Windows Senser 2009-ok<br>(a Windows Senser 2009-ok | L 50 87 10                                 |                                               |                                      |                                                                                        |                                                                                                    | - 8                                |
|                                                                                | (C)                                        | ara Az na Adrea<br>A and Alaka<br>A and Alaka | o . Nutric                           |                                                                                        |                                                                                                    | × IAO SERO ME                      |
|                                                                                | <b>=</b> co j                              | 转接服务器角色                                       |                                      |                                                                                        | Break<br>Mini-ACCORCAN                                                                                                    |                                    |
|                                                                                | ▲田田県<br>東田県<br>東部                          | 开始之格<br>全球原始<br>無料用品成                         | BERGERE         ADDRESS         2,00 | 4月1日日、<br>4月2日日<br>1日日<br>1日日<br>1日日<br>1日日<br>1日日<br>1日日<br>1日<br>1日<br>1日<br>1日<br>1 | BI<br>Active Directory Kights<br>Managament Enricos (ADB M<br>Managament Enricos)<br>Alternative Managament<br>Managament<br>Man | 0<br>85<br><b>166</b>              |
|                                                                                |                                            |                                               |                                      | ×2-#9) T-#N                                                                            | <b>R</b>                                                                                                    |                                    |
|                                                                                |                                            |                                               | 献功<br>性能<br>8PA 15束                  | 10月<br>15月<br>87A (5月                                                                  | 25                                                                                                    | Să Windows<br>MIRII Cultă Windows, |
|                                                                                |                                            | B 6 B                                         |                                      |                                                                                        |                                                                                                    | A 12 da da 1248                    |

在弹出的添加Active Directory域服务所需功能的询问菜单中,直接点击"添加功能"。

|                                                                                            | × RLO X           | Windows Server 2 | 109 mm_ × 100 mm | deve Server 20                                                                             | il-det X                                                      |                                                                                                    |                                                                                                    |                                                                                                    |                           |
|--------------------------------------------------------------------------------------------|-------------------|------------------|------------------|--------------------------------------------------------------------------------------------|---------------------------------------------------------------|----------------------------------------------------------------------------------------------------|----------------------------------------------------------------------------------------------------|----------------------------------------------------------------------------------------------------|---------------------------|
| un BAAN BAAN BAAN BAR<br>Ban Bing<br>J. Ston<br>Diffedows Server 20<br>Diffedows Server 20 | •<br>1944<br>1944 |                  |                  |                                                                                            | 20 / Contraction<br>和2005/Contraction<br>加速時代2004年<br>选择服务器角色 | SS . AVIENS                                                                                                    | ×                                                                                                    |                                                                                                    | - 0<br>100 6000 a         |
|                                                                                            |                   |                  |                  | 111日<br>日日<br>日<br>日<br>日<br>日<br>日<br>日<br>日<br>日<br>日<br>日<br>日<br>日<br>日<br>日<br>日<br>日 | 所約2次<br>安成大学<br>安成大学<br>安成大学<br>安成大学<br>名成<br>個人<br>他品        | ISO Active Directory MS<br>FREESER JUT BARREDON<br>Decembry MSR.<br>• Descary MSR.<br>• AD SS (1) ACTIVE<br>• AD SS (1) ACTIVE<br>• AD SS | IS WERDOW<br>DEET. TEDENALOUS<br>and Di Active Directory WER<br>Instant Station<br>Directory WERDON<br>DIRECTORY OF DIR<br>INSTANCE NO. | Divestory MERILAD DOJA<br>MERILAD DOJA<br>MERILADISAL HARI<br>MERILADISAL DOJA<br>MERILADISAL<br>MERILADISAL<br>MERILADISAL<br>MERILADISAL |                           |
|                                                                                            |                   |                  |                  |                                                                                            |                                                               | 100<br>100                                                                                                    | (+,)_=(0,0) [T=(0,0)+]                                                                                                    |                                                                                                    |                           |
|                                                                                            |                   |                  |                  |                                                                                            |                                                               | BPA NUM                                                                                                    | EPA 15.                                                                                                    | 2015 V<br>10月17日                                                                                                    | /indows<br>ICOIIIS Wedows |

接着点击"下一步"。

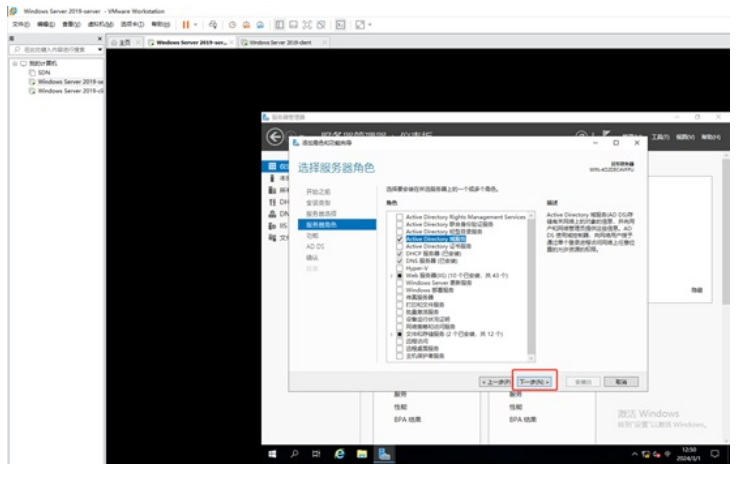

在选择功能的界面中,由于没有其他的功能需求,因此可以直接点击"下一步"。

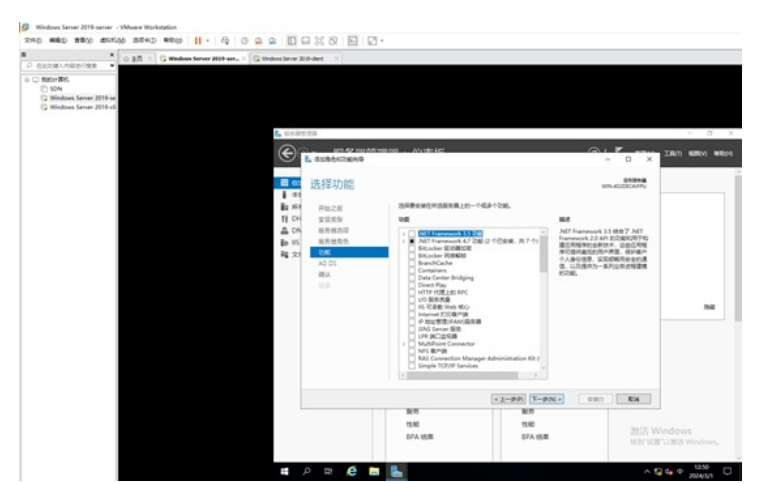

到了AD域服务的介绍菜单中,可以直接点击"下一步"。

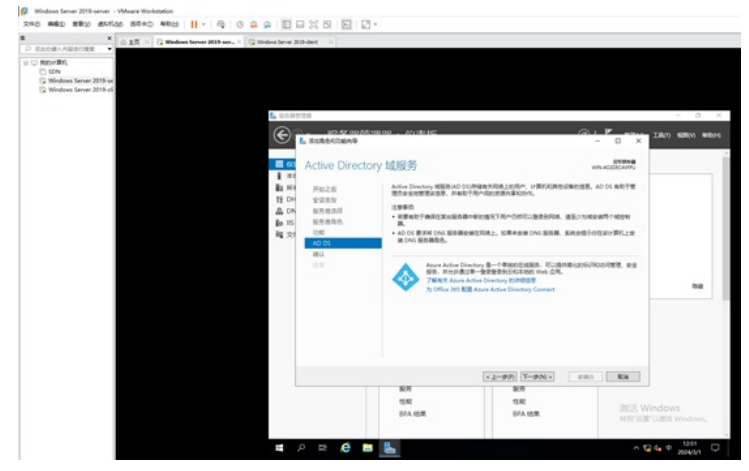

确认要安装的参数和服务组件没有问题了,可以直接点击"安装"。

| A REDALARY FRE →<br>P REDALARY FRE →<br>P REDALARY FRE →                                             | e 201-det 🛛 🛛                                                                                   |                                                                                                    |                                                                                                    |                        |                  |
|----------------------------------------------------------------------------------------------------|-------------------------------------------------------------------------------------------------|----------------------------------------------------------------------------------------------------|----------------------------------------------------------------------------------------------------|------------------------|------------------|
| © C TREATERS<br>) SON<br>Q Mindows Same 2019 w<br>Q Mindows Same 2019 w<br>(6 Mindows Same 2019 w)   | (古史世界                                                                                           |                                                                                                    |                                                                                                    |                        | - 0 X            |
| e                                                                                                    | L SIRACOMAR                                                                                     | 9 . Multile                                                                                                    |                                                                                                    | - 0 × 100              | -                |
| <b>a</b>                                                                                             | 确认安装所选内容                                                                                        | 10                                                                                                    |                                                                                                    | ENERA                  |                  |
| 8 80<br>11<br>12<br>14<br>16<br>16<br>16<br>16<br>16<br>16<br>16<br>16<br>16<br>16<br>16<br>16<br>16 | (4)<br>(中国)之田<br>(中学 安定元年)<br>(5)<br>(5)<br>(5)<br>(5)<br>(5)<br>(5)<br>(5)<br>(5)<br>(5)<br>(5 | EXCHANGE ALL SHOULD BE     EVER THE ADDRESS OF THE ADDRESS OF | 8. 85358252, 246-997.<br>1982 8.<br>1983 8.<br>1994 8.<br>1994 8.<br>1994 8.<br>1994 8.<br>1994 8.<br>1994 8.<br>1994 8.<br>1994 8.<br>1994 8.<br>1994 8.<br>1994 9.<br>1994 9. | 20#20730               | 14               |
|                                                                                                    |                                                                                                 |                                                                                                    | *2-#9 T-PN+                                                                                                    | 8.4                    |                  |
|                                                                                                    |                                                                                                 | 展明<br>性和<br>EPA MR                                                                                                    | 服用<br>性能<br>EPA IEI用                                                                                                    | 調査 Window<br>Win Ratio | NS<br>I Windows, |

正在安装,整个安装过程大约3-5分钟。

| * ⊕ LE × G Windows Server 2015 set.                                                                                                    | C Wednesdarver 200         | Hert X                                                                                                    |                                                                                                    |                                                                                                    |         |                        |
|----------------------------------------------------------------------------------------------------|----------------------------|----------------------------------------------------------------------------------------------------|----------------------------------------------------------------------------------------------------|----------------------------------------------------------------------------------------------------|---------|------------------------|
| Second Analysis -<br>Second Biology Second Biology S |                            | 15<br>100,52,000,600<br>3.35,860,000,99<br>安装进度                                                                                                    | 800 - Avente                                                                                                    |                                                                                                    | - C X   | - 7 1                  |
|                                                                                                    | ■ 新田山石 15 文<br>田田 西山石 15 文 | PR22集<br>支援原始<br>航空曲前<br>(約年前)<br>(16<br>月の5<br>円)<br>(15<br>月)<br>(15<br>月)<br>(15<br>1)<br>(15<br>1)<br>(15<br>1)<br>(15<br>1)<br>(15<br>1)<br>(15<br>1)<br>(15<br>1)<br>(15<br>1)<br>(15<br>1)<br>(15<br>1)<br>(15<br>1)<br>(15<br>1)<br>(15<br>1)<br>(15<br>1)<br>(15)<br>(15 | Сторона Солона Соло<br>С с с с с с с с с с с с с с с с с с с с | NTV LPHESE<br>N TB<br>HearDell E Activ Directory Bit<br>Directory ElBenn<br>Bitter Active Directory Bitter<br>Directory ElBenn<br>HearDelland<br>HearDelland<br>He |         | 74                     |
|                                                                                                    |                            |                                                                                                    | 9:2808                                                                                                    | * <u>1</u> -9(0) <b>1</b> -9(0) +                                                                                                    | ewo 804 |                        |
|                                                                                                    |                            |                                                                                                    | 酸明<br>性能<br>SPA 结果                                                                                                    | 1807<br>1518<br>87A 155年                                                                                                    | INSE WA | ndows<br>CIES Windows, |

安装完成,点击"关闭"。

| ELINEARDIRE ·                                                                      | C 22 × C Wednes Server 2015 | arr_ × 🔯 mindows Server 2                                | ith-det X                                                                                                    |                                                                                                    |                                            |                    |
|------------------------------------------------------------------------------------|-----------------------------|----------------------------------------------------------|----------------------------------------------------------------------------------------------------|----------------------------------------------------------------------------------------------------|--------------------------------------------|--------------------|
| 2 Matter Birl,<br>10 SON<br>10 Windows Server 2019-se<br>12 Windows Server 2019-sk |                             | E. 101-101                                               | 128                                                                                                    |                                                                                                    |                                            | - 8 )              |
|                                                                                    |                             | C                                                        | BURBACORAR                                                                                                    | 9199 . AVIEHC                                                                                                    |                                            | × 18.7 6800 Millor |
|                                                                                    |                             | <b>m</b> 60                                              | 安装进度                                                                                                    |                                                                                                    | UNITE ACCORD AND                           |                    |
|                                                                                    |                             | 100 編<br>40 AD<br>40 品<br>40 品<br>60 記<br>102 編<br>102 編 | 月1528<br>安美元号<br>総合総合品<br>総合<br>本<br>の<br>5<br>約<br>人<br>2<br>5<br>5<br>4<br>人<br>2<br>5<br>5<br>4<br>人<br>2<br>5<br>5<br>4<br>人<br>2<br>5<br>5<br>5<br>月<br>二<br>5<br>号<br>二<br>二<br>5<br>号<br>二<br>二<br>5<br>号<br>二<br>二<br>5<br>号<br>二<br>二<br>5<br>号<br>二<br>二<br>5<br>号<br>二<br>二<br>5<br>号<br>二<br>二<br>5<br>号<br>二<br>二<br>5<br>号<br>二<br>二<br>5<br>号<br>二<br>二<br>5<br>号<br>二<br>5<br>号<br>二<br>5<br>号<br>二<br>5<br>号<br>二<br>5<br>号<br>5<br>号 | REFERENCE<br>Dation<br>REFERENCES<br>Active Directory MER<br>RELATIONS<br>REFERENCES<br>ACTIVE DIRECTOR<br>ACTIVE DIRECTOR<br>ACTIVE DIRECTOR<br>ACTIVE DIRECTOR<br>ACTIVE DIRECTOR<br>ACTIVE DIRECTOR<br>ACTIVE DIRECTOR | DICOTIV LINES.                             |                    |
|                                                                                    |                             |                                                          |                                                                                                    | AD DS IIR<br>Active Dire<br>AD DS UR<br>EXERCIT                                                                                                    | Ney EBOO<br>RESEVUIR                       |                    |
|                                                                                    |                             |                                                          |                                                                                                    |                                                                                                    | 222/008. \$225480-040'\$0'0'88828'.<br>73. | <br>a              |
|                                                                                    |                             |                                                          |                                                                                                    |                                                                                                    | * 1-99) (T-9N+) R8 804                     |                    |
|                                                                                    |                             |                                                          |                                                                                                    | 製肉<br>性和<br>8PA 15車                                                                                                    | 809<br>1380<br>874 838 200                 | § Windows          |

此时在服务器管理器的界面中,可以看到已经完成了ADDS的域服务的组件的安装。

| ELERANDER . O MA                                                               | down Server 2019 wer                                                                                                    | K C A                         |                                                   |                                                                    |        |            |
|--------------------------------------------------------------------------------|----------------------------------------------------------------------------------------------------|-------------------------------|---------------------------------------------------|--------------------------------------------------------------------|--------|------------|
| © 1999-1997.<br>© Sola<br>∰ Mindows Server 2019-se<br>© Mindows Server 2019-si | L. 1088708                                                                                                    | 服务器管理器,                       | 仪表板                                               |                                                                    | •@     | - 0        |
|                                                                                | EE (2,744)                                                                                                    | 6.8976                        | 643273                                            |                                                                    |        | •          |
|                                                                                | iii invested<br>iii invested<br>iii cinc?<br>iii cinc?<br>iii cin | а<br>ажл > ала<br>7640<br>Ала | 2 2<br>3<br>4<br>5                                | 2置此本地服务器<br>添加电色和功能<br>添加素情谱的其他服务<br>创建服务器组<br>将此服务器连接到云板          | 8<br>5 |            |
|                                                                                |                                                                                                    | <b>a</b>                      | earen () poorten ()<br>D DS<br>管理性<br>作<br>外<br>紀 | 1<br>1<br>1<br>1<br>1<br>1<br>1<br>1<br>1<br>1<br>1<br>1<br>1<br>1 | 1      | 調話 Windows |

至此, AD域服务的组件已安装完成, 我们就可以开始AD域服务的部署。

### (2) AD域服务的部署。

在服务器管理器的主界面的右上角有个三角形的感叹号,我们点开,并点击"将此服务器提升为域控制器"。

| × ← ART × G Wedeen Sever 2015 arr. × G Wedeen Se                                  | ever 20th-dent X                                                        |                                                                                                    |                                                                                                    |                                 |
|-----------------------------------------------------------------------------------|-------------------------------------------------------------------------|----------------------------------------------------------------------------------------------------|----------------------------------------------------------------------------------------------------|---------------------------------|
| © TRUE MEL<br>© SPA<br>© Mindeaus Saneer 2019-ta<br>© Mindeaus Saneer 2019-d<br>€ |                                                                         | 聖器・仪表板                                                                                                    | · © I                                                                                                    | - 0 1                           |
|                                                                                   | (23時)<br>市地部の語<br>時期期の語<br>AD D5<br>DHCP<br>JON5<br>IS<br>22046094885 ▶ | лонилаластика<br>милосо<br>икалосо<br>икалосо<br>С<br>икалосо<br>С<br>С<br>С<br>С<br>С<br>С<br>С<br>С<br>С<br>С<br>С<br>С<br>С | kesk     (0)     (0)     (0)     (0)     (0)     (0)     (0)     (0)     (0)     (0)     (0)     (0)     (0)     (0)     (0)     (0)     (0)     (0)     (0)     (0)     (0)     (0)     (0)     (0)     (0)     (0)     (0)     (0)     (0)     (0)     (0)     (0)     (0)     (0)     (0)     (0)     (0)     (0)     (0)     (0)     (0)     (0)     (0)     (0)     (0)     (0)     (0)     (0)     (0)     (0)     (0)     (0)     (0)     (0)     (0)     (0)     (0)     (0)     (0)     (0)     (0)     (0)     (0)     (0)     (0)     (0)     (0)     (0)     (0)     (0)     (0)     (0)     (0)     (0)     (0)     (0)     (0)     (0)     (0)     (0)     (0)     (0)     (0)     (0)     (0)     (0)     (0)     (0)     (0)     (0)     (0)     (0)     (0)     (0)     (0)     (0)     (0)     (0)     (0)     (0)     (0)     (0)     (0)     (0)     (0)     (0)     (0)     (0)     (0)     (0)     (0)     (0)     (0)     (0)     (0)     (0)     (0)     (0)     (0)     (0)     (0)     (0)     (0)     (0)     (0)     (0)     (0)     (0)     (0)     (0)     (0)     (0)     (0)     (0)     (0)     (0)     (0)     (0)     (0)     (0)     (0)     (0)     (0)     (0)     (0)     (0)     (0)     (0)     (0)     (0)     (0)     (0)     (0)     (0)     (0)     (0)     (0)     (0)     (0)     (0)     (0)     (0)     (0)     (0)     (0)     (0)     (0)     (0)     (0)     (0)     (0)     (0)     (0)     (0)     (0)     (0)     (0)     (0)     (0)     (0)     (0)     (0)     (0)     (0)     (0)     (0)     (0)     (0)     (0)     (0)     (0)     (0)     (0)     (0)     (0)     (0)     (0)     (0)     (0)     (0)     (0)     (0)     (0)     (0)     (0)     (0)     (0)     (0)     (0)     (0)     (0)     (0)     (0)     (0)     (0)     (0)     (0)     (0)     (0)     (0)     (0)     (0)     (0)     (0)     (0)     (0)     (0)     (0)     (0)     (0)     (0)     (0)     (0)     (0)     (0)     (0)     (0)     (0)     (0)     (0)     (0)     (0)     (0)     (0)     (0)     (0)     (0)     (0)     (0)     (0)     (0)     (0)     (0)     (0) |                                 |
|                                                                                   |                                                                         | <ul> <li>         ・● AD DS         ・         ・         ・</li></ul>                                                             | 1<br>() 可能增加<br>每月<br>服約<br>日本<br>日本<br>日本<br>日本<br>日本<br>日本<br>日本<br>日本<br>日本<br>日本                                                                                                    | 調告 Windows<br>前分词面 GBE Windows, |

在弹出的配置向导中,我们选择"添加新林",输入根域名,并点击"下一步"。

| × ⊕ ±R × G Wedeen Server 2015 ser., × G +                               | mindows Server 2019-ch                         | et 🗆 X                                |                                                            |                                                                                                    |                 |                |
|-------------------------------------------------------------------------|------------------------------------------------|---------------------------------------|------------------------------------------------------------|----------------------------------------------------------------------------------------------------|-----------------|----------------|
| Nation Stife,<br>Station Server 2019-ine,<br>Stationary Server 2019-of. |                                                |                                       |                                                            |                                                                                                    |                 |                |
|                                                                         | L DAMES                                        |                                       |                                                            |                                                                                                    |                 | - 0 >          |
|                                                                         | €®:                                            | 服务器管理                                 | 器・仪表板                                                      |                                                                                                    | • 🗇   🏹 10800   | IRO SERVI WEN  |
|                                                                         | -                                              | Active Directory MERIE                | EEA9                                                       |                                                                                                    | - 0 ×           |                |
|                                                                         | 1 = 10.82                                      | 部著配置                                  |                                                            |                                                                                                    | WIN-40206C4VFPU | _              |
|                                                                         | 副 Minite<br>単 AO DS<br>刊 DHCP<br>高 DNS<br>動 IS | <u>計算会演</u><br>地控制器改造<br>開始改成<br>開始の成 | 20年88年1<br>- 州地学校期目12日同年地に)<br>- 月中地名12日日本H13<br>- 第20日月37 |                                                                                                    |                 |                |
|                                                                         | 18 2010                                        | 无决争性检查                                | NEX.6707488                                                | antiintine cord                                                                                                    |                 |                |
|                                                                         |                                                |                                       |                                                            | ( and a set of the set of the set |                 |                |
|                                                                         |                                                |                                       |                                                            |                                                                                                    |                 | 14             |
|                                                                         |                                                |                                       |                                                            |                                                                                                    |                 |                |
|                                                                         |                                                |                                       |                                                            |                                                                                                    |                 |                |
|                                                                         |                                                |                                       | も大が基本語の中心会界                                                |                                                                                                    |                 |                |
|                                                                         |                                                |                                       |                                                            | 1-99 F-9N+                                                                                                    | 985 <b>8</b> 8  |                |
|                                                                         |                                                |                                       | 9.62                                                       | 110                                                                                                    | BES V           | (indows        |
|                                                                         |                                                |                                       | EPA 线圈                                                     | BPA 15章                                                                                                    | 891183          | CORIE Windows, |

到了域控制器选项的界面中,我们设置目录还原服务的密码,其他选项保持默认,并点击"下一步"。

| <ul> <li>このかれの</li> <li>() () () () () () () () () () () () () (</li></ul> | 服务器管理認<br>A Adra Circley XIIAを<br>域たり間路法項<br>を<br>本本に<br>たたい。<br>XIIAを<br>がなる。<br>XiiAの<br>和<br>和<br>和<br>和<br>和<br>和<br>和<br>和<br>和<br>和<br>和<br>和<br>和                                                                                                    | · 父表板     · 公表板     · 公表板     · 公表板     · 公表板     · 公表板     · 公表板     · 公表板     · 公表板     · 公表板     · 公表板     · 公表板     · 公表板     · 公表板     · 公表板     · 公表板     · 公表板     · 公表     · 公表     · 公表     · · · · · · · · · · · · · · · · ·                                                                                                    | Windows Server 2018<br>Windows Server 2018 |                                                                                                    | - 0<br>1007 90000 00                                                                                                    |
|----------------------------------------------------------------------------|----------------------------------------------------------------------------------------------------|----------------------------------------------------------------------------------------------------|--------------------------------------------|----------------------------------------------------------------------------------------------------|----------------------------------------------------------------------------------------------------|
|                                                                            |                                                                                                    |                                                                                                    |                                            |                                                                                                    |                                                                                                    |
|                                                                            |                                                                                                    | Real-man and a set                                                                                                    | + 2-#P) T-#N+                              | 200 83                                                                                                    |                                                                                                    |
|                                                                            |                                                                                                    | 12.62                                                                                                    | 12.6                                       | JISSE W                                                                                                    | l<br>lindows                                                                                                    |
|                                                                            | La conserve<br>Conserve<br>1 and<br>1 and | L BURTHER<br>L CONTRACT<br>L CONTRACT<br>L CONTR | L. SUBJECT                                 | L SCHERNE<br>L SCHERNER<br>L SCHERNER<br>L SCHE | L SCHERSE<br>L SCHERSE<br>L SCHERSE |

由于不涉及DNS委派,因此可以直接点击"下一步"。

|                                                        | × oat              | Windows Server 2019 ser., X | 12 Windows Server 2019-de          | et X                                                      |                                  |                          |             |              |
|--------------------------------------------------------|--------------------|-----------------------------|------------------------------------|-----------------------------------------------------------|----------------------------------|--------------------------|-------------|--------------|
| NEW HIT<br>SON<br>Windows Server :<br>Windows Server : | 0019-se<br>1019-c6 |                             |                                    |                                                           |                                  |                          |             |              |
|                                                        |                    |                             | L REATES                           |                                                           |                                  |                          |             | - 0 >        |
|                                                        |                    |                             | € <u>∍</u>                         | 服务器管理器                                                    | * 仪表板                            |                          | 🗇 I 🏹 🕬     | THE SHOW WEN |
|                                                        |                    |                             | 田 (can)                            | DNS 选项                                                    | De0                              |                          | - D X       |              |
|                                                        |                    |                             | BE AVAILED BE AD DS                | ▲ 元き計算法 DAS 展現者                                           | nda. RhtankeSanco                | 地域者企来运行 Windows DNS 服務器。 | 10-250628 × |              |
|                                                        |                    |                             | 1월 DHCP<br>高 DNS<br>師 IS<br>韓 2月HD | 部署和第<br>地位制度通道<br>DNS 848<br>現他造道<br>部役<br>商業造現<br>先決条件相違 | REE CAS (BRED)<br>(BE CAS (BRED) |                          |             |              |
|                                                        |                    |                             |                                    |                                                           | NY CAS BRENEDER                  |                          |             | he           |
|                                                        |                    |                             |                                    |                                                           |                                  | Total Trans              |             |              |
|                                                        |                    |                             |                                    |                                                           | 15.NE<br>EPA 15.WE               | ERE EPA ISR              | 2055 W      | ]<br>findows |

在其他选项的界面中,会根据我们设置根域名作为NETBIOS域名,因此可以直接点击"下一步"。

| A B X G Wedees Server All S area X C                                           | ; Rindoon Server 2018-den                                                                                         | C X                                                                                            |                            |                   |                  |                         |
|--------------------------------------------------------------------------------|----------------------------------------------------------------------------------------------------|------------------------------------------------------------------------------------------------|----------------------------|-------------------|------------------|-------------------------|
| Mater Mrs.<br>19 SNA<br>12 Mindows Server 2019-se<br>12 Mindows Server 2019-sf |                                                                                                    |                                                                                                |                            |                   |                  |                         |
|                                                                                | Promision                                                                                                    |                                                                                                |                            |                   |                  | - 0                     |
|                                                                                | €⊛∙                                                                                                    | 服务器管理                                                                                          | 器・仪表板                      |                   | • 🗇 I 🏹 🕬        | IAN SERVI WE            |
|                                                                                | ■ 0.7%                                                                                                    | Active Cirectory 地址用書<br>目前自由2年1万                                                              | 279                        |                   | - 0 ×            |                         |
|                                                                                | <ul> <li>の目前</li> <li>新用加</li> <li>単 AD 05</li> <li>社 DHCP</li> <li>血 DHS</li> <li>助 15</li> <li>職 文件約</li> </ul> | ※10年の日本の<br>が正常になった。<br>のため、市場<br>のため、市場<br>方向の<br>方向の<br>方向の<br>方法を所たる<br>ジェネージョン<br>の<br>また。 | 16524587 hutos<br>hutos 88 | III. MULTINIS     | wite application | 14                      |
|                                                                                |                                                                                                    |                                                                                                |                            | +2-#P T-#N+       | 910 806          |                         |
|                                                                                |                                                                                                    |                                                                                                | 性能<br>8PA 15集              | 12.M2<br>BPA 153M | 2055 With        | ndows<br>CIEEE Windows, |

接着到了指定ADDS数据库、日志文件、SYSYOL的存放路径,我们保持默认即可,可以直接点击"下一步"。

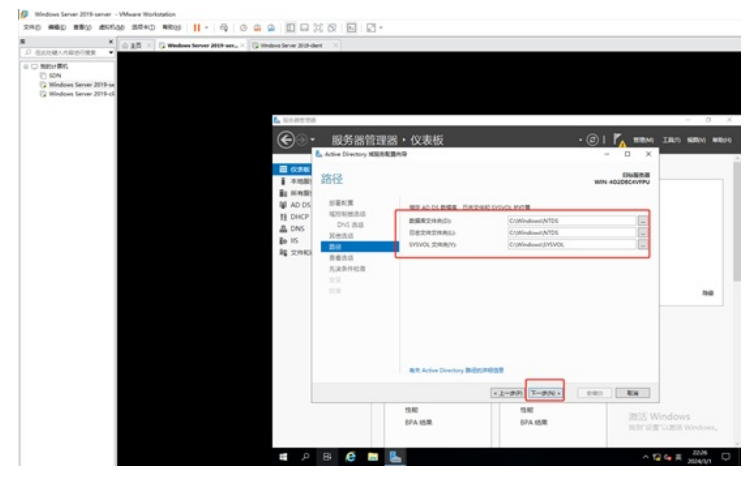

检查确认我们设置的AD域服务的参数是否有问题,没有问题可以点击"下一步"。

| A AR X G Weber Server 2019                                              | aar                                                                                                    | et X                                                              |                                                                                                    |                                                                                                    |                                                                                                    |        |
|-------------------------------------------------------------------------|----------------------------------------------------------------------------------------------------|-------------------------------------------------------------------|----------------------------------------------------------------------------------------------------|----------------------------------------------------------------------------------------------------|----------------------------------------------------------------------------------------------------|--------|
| © NBruch R<br>Son<br>≩ Mindeos Seren 2019 et<br>≩ Mindeos Seren 2019 et | <ul> <li>Contact</li> </ul>                                                                                                    | 服务器管理2<br>Advertory Manager                                       | 8・仪表板<br>50                                                                                                    |                                                                                                    | · (2)   7 88844<br>= 0 ×                                                                                              | - 0    |
|                                                                         | <ul> <li>              日であた             道 本市政部             道事本市政部             道事本市政部             道事本市政部             道事本市政部             道事が明確             受 和の             で             登</li></ul> | <b>立石沈</b> 瑛<br>が単れて<br>ができるの<br>たちのの<br>たたの<br>久永外代信<br>文に<br>いた | ttalostasii<br>Walaasatta Johney<br>Matay walaasaa<br>Matay walaasaa<br>Matay<br>Matay | E-7 Active Diversity MEN 46,<br>320.584492.00,<br>42016<br>42016<br>42016<br>42016<br>42016<br>42016<br>42016<br>42016<br>42016<br>42016 | 88866<br>1973-35124 HW<br>1<br>1<br>1<br>1<br>1<br>1<br>1<br>1<br>1<br>1<br>1<br>1<br>1<br>1<br>1<br>1<br>1<br>1<br>1 | 84     |
|                                                                         |                                                                                                    |                                                                   | 性和<br>(274) 15年                                                                                                    | ×上一歩穴)<br>て一歩穴() ×<br>住起<br>日子A 15束                                                                                                    | sen Ka                                                                                                    | indows |

这时候会进行先决条件的检查,检查通过后,可以点击"安装"。

| × 0.2.51 × 12 Windows Server 2019 ser. × 12 Windows | na Server 2019 dent 🛛 🖂                                                                                                    |                    |                                                                                                    |                        |
|-----------------------------------------------------|----------------------------------------------------------------------------------------------------|--------------------|----------------------------------------------------------------------------------------------------|------------------------|
| 100./100/0101                                       | <ul> <li>         になるがであ         <ul> <li>             ・ 服务器管理             </li> <li>             ・ 成分器管理             </li> <li>             ・ 成分 になっていたい             </li> </ul> </li> </ul>                                                                                                    | 器,仪表板<br>1957      | • ⓒ   🌈 1884 2<br>- 0 ×                                                                                                    | - 0<br>DILO 16350 146  |
|                                                     | ■ #HE 先决条件检查<br>■ #HE                                                                                                    |                    | WIN-4020ECH/IPU                                                                                                    |                        |
|                                                     | W AOD S<br>L DACO<br>L DACO<br>L DAC |                    | Image: A state in teaching with the state of the state of th | 54                     |
|                                                     |                                                                                                    |                    | (1-90) T-9N+ 980 84                                                                                                    |                        |
|                                                     |                                                                                                    | 11.NE<br>EPA 15.ME | TEAR INC. WIN                                                                                                    | dows<br>utili Windows, |

正在安装。

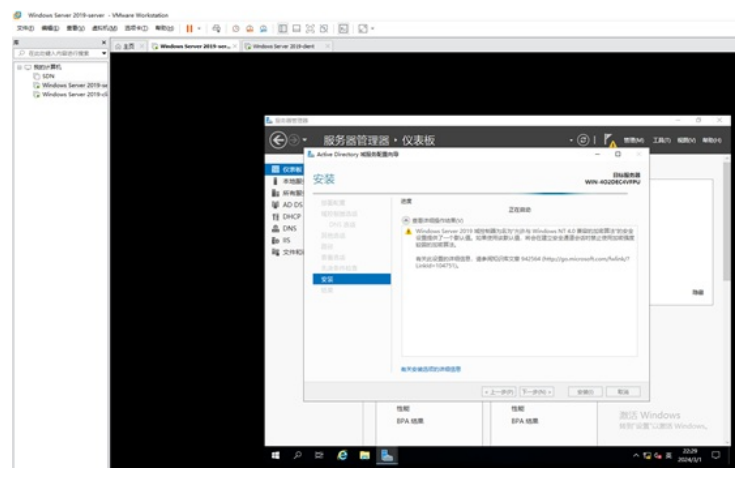

安装结束,会注销我们的登录,我们点击关闭,会重启服务器。

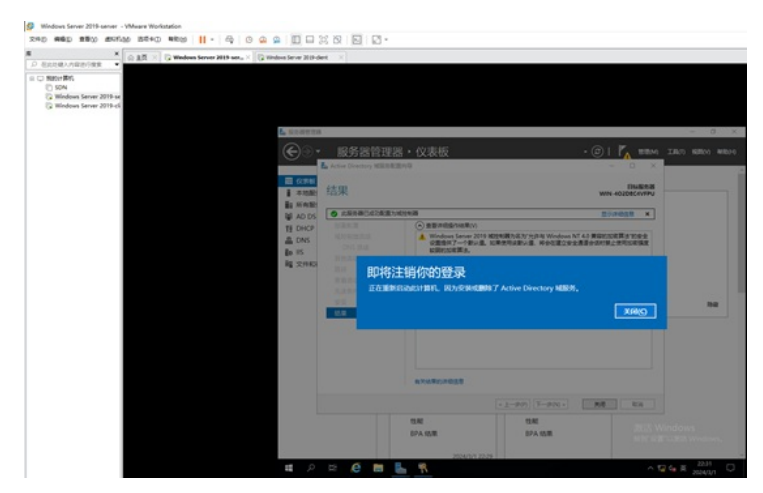

正在重启。

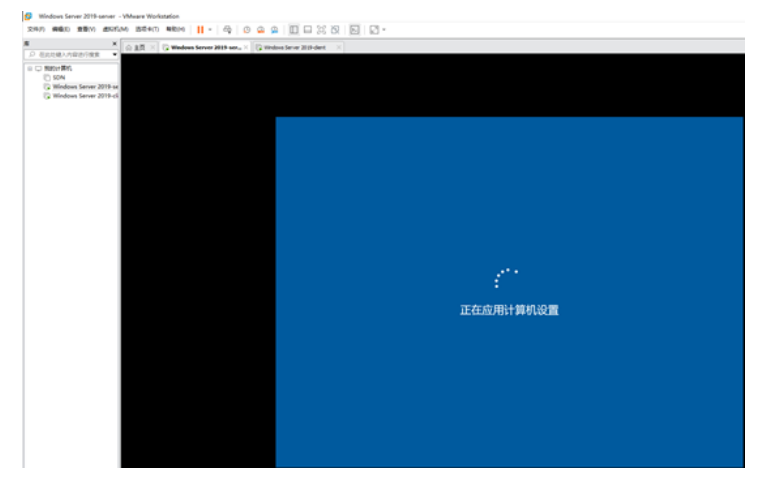

启动完成后, 输入管理员密码, 并回车登录。

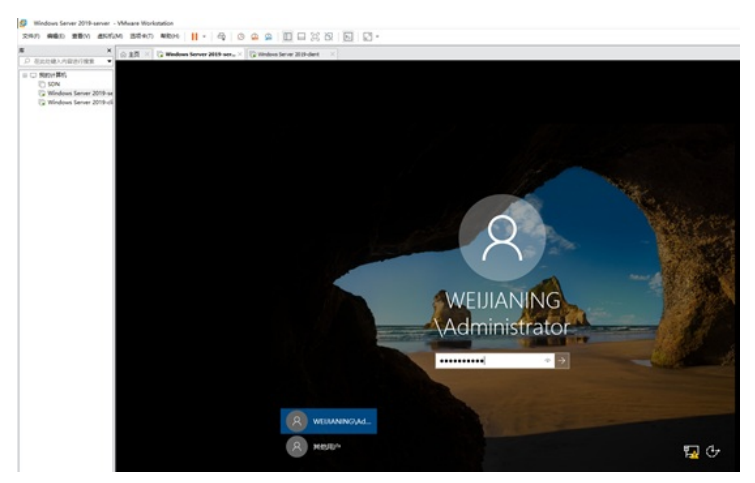

在此电脑的属性中,可以看到加入到了AD域里面。

| ×                                                               | indows Server 2018 dent                                     |                                       |                                                                                   |                                                                                                    |                                                    |
|-----------------------------------------------------------------|-------------------------------------------------------------|---------------------------------------|-----------------------------------------------------------------------------------|----------------------------------------------------------------------------------------------------|----------------------------------------------------|
| (⊂ nor-fe)<br>in pa<br>G Models Sore 2014<br>G Models Sore 2014 | 2000<br>2000<br>2000<br>2000<br>2000<br>2000<br>2000<br>200 | A A A A A A A A A A A A A A A A A A A | R - EASURY - EAS<br>R - EASURY - EAS<br>R - EASURY - EAS<br>Working Same 2019<br> | √0 888     600     600     600     600     600     600     600     600     600     600     600     600     600     600     600     600     600     600     600     600     600     600     600     600     600     600     600     600     600     600     600     600     600     600     600     600     600     600     600     600     600     600     600     600     600     600     600     600     600     600     600     600     600     600     600     600     600     600     600     600     600     600     600     600     600     600     600     600     600     600     600     600     600     600     600     600     600     600     600     600     600     600     600     600     600     600     600     600     600     600     600     600     600     600     600     600     600     600     600     600     600     600     600     600     600     600     600     600     600     600     600     600     600     600     600     600     600     600     600     600     600     600     600     600     600     600     600     600     600     600     600     600     600     600     600     600     600     600     600     600     600     600     600     600     600     600     600     600     600     600     600     600     600     600     600     600     600     600     600     600     600     600     600     600     600     600     600     600     600     600     600     600     600     600     600     600     600     600     600     600     600     600     600     600     600     600     600     600     600     600     600     600     600     600     600     600     600     600     600     600     600     600     600     600     600     600     600     600     600     600     600     600     600     600     600     600     600     600     600     600     600     600     600     600     600     600     600     600     600     600     600     600     600     600     600     600     600     600     600     600     600     600     600     600     600     600     600     600     600     600     600     600     600     600 | - с<br>нове<br>жилет 2019<br>е 2400н 240<br>Флинал |
|                                                                 | 1.075                                                       | 10.0 million                          | Windows REEL                                                                      | OR Moreown ROUPERED                                                                                                    |                                                    |
|                                                                 | 2.1418                                                      |                                       | PE D. 0002.0000.0                                                                 | 20021-AA400                                                                                                    | 1 1 1 1 1 1 1 1 1 1 1 1 1 1 1 1 1 1 1              |

至此, AD域服务器的参数已经配置完成。

(3) 创建AD域账号。

在服务器管理器中,选择ADDS,然后选中识别出来的服务器,右键选择"Active Directory用户和计算机"。

| · antelonation                                                                 | © AR × G Wedows Server 2019 set x × G | Vindous Server 2019-dent X                                                                                      |                                         |                                                                                                    |
|--------------------------------------------------------------------------------|---------------------------------------|----------------------------------------------------------------------------------------------------|-----------------------------------------|----------------------------------------------------------------------------------------------------|
| Matter #M.     SON     SON     Mindows Server 2019 -     Mindows Server 2019 - | а.<br>Жа                              | <ul> <li>■ BRATERS</li> <li>● ● ● 服务器管</li> </ul>                                                               | 弦理器・AD DS                               | - ວ<br>- ເງິ] 🎢 ชชพ. 2807 6880                                                                                                    |
|                                                                                |                                       | ■ G押程<br>■ 400月7日<br>■ 400月7日<br>■ 400月7日<br>■ 400月7日<br>■ 400月<br>■ 55<br>■ 55<br>■ 55<br>■ 55<br>■ 55<br>■ 55 | Bit Bit Bit Bit Bit Bit Bit Bit Bit Bit | RSRRCBE<br>RREARS<br>INFOCE<br>INFOCE<br>I |

依次点开"Active Directory用户和计算机"-"weijianing.com"-"user"。

| × G Mindows Server 2015 and                                                         | X G Windows Server 2010 client                                                                                                    |                                                                                                    |                                     |                       |
|-------------------------------------------------------------------------------------|----------------------------------------------------------------------------------------------------|----------------------------------------------------------------------------------------------------|-------------------------------------|-----------------------|
| Natur BHL<br>Soft<br>Soft<br>Software Software 2019-of<br>Software Software 2019-of | <ul> <li>■ 0000000</li> <li>● ● ● ● ● 服务器管理</li> </ul>                                                                                                    | 略・AD DS                                                                                                    | - ©   🌠 1000 3                      | - 7                   |
|                                                                                     |                                                                                                    | ACCESS:<br>AN INDER<br>D X III IS IN III IS IN III Y II IN<br>R M MS MS<br>R Administry, R M WELFER, MERSING, MARK                                                                                                    | - 0 X                               | ()) •                 |
|                                                                                     | 11 CHOP v grandpacen<br>dr. CNN → Grandpacen<br>Br IS → Grandpacen<br>Br IS → Grandpacen<br>Br IS → Grandpacen<br>Character Annotation<br>Character Annotation<br>Chara | Balvard K., 2001.2013         hybridishtation           Balvard K., 2001.2014         hybridishtation           Balvard K., 2001.2014         hybridishtation |                                     |                       |
|                                                                                     |                                                                                                    | 第Comain Un. 生生日 上旬 所有规则中<br>把Comain Un. 生生日 上旬 所有规则中<br>把Comain Un. 生生日 上旬 只有规则中<br>把Comain Un. 生生日 上旬 只能的成员可以打印中。<br>REInterprise 、生生日 素同 运行的成员型之口中的。<br>REInterprise 、生生日 素同 运行的成员型之口中的。                                                                                                    |                                     | - 68 · •              |
|                                                                                     | <                                                                                                    | 名Guest         用中         供用面目中間が成正し、           名janes         用中            第1649         用中            第1649         用中                                                                                                    |                                     | 20 *                  |
|                                                                                     |                                                                                                    | HIN-4020804/FPU 1282 18/# ADV/S<br>HIN-4020804/FPU 1282 18/# DFSR                                                                                                    | Active Directory<br>DPS Replication | Web Services 20<br>20 |

在右边的空白地方,右键"新建"-"用户"。

| CLUBAABUTTER ◆                                                               | tindosa Jarvar 2018-da            | 4 X                                                                                    |                                                                 |                                                                                                    |                  |                     |
|------------------------------------------------------------------------------|-----------------------------------|----------------------------------------------------------------------------------------|-----------------------------------------------------------------|----------------------------------------------------------------------------------------------------|------------------|---------------------|
| Hann MRG<br>2) MAA<br>2) Mindows Server 2019-se<br>2) Mindows Server 2019-ch |                                   |                                                                                        |                                                                 |                                                                                                    |                  |                     |
|                                                                              | L DARTS                           |                                                                                        |                                                                 |                                                                                                    |                  | - 0                 |
|                                                                              | <u>ب</u>                          | 服务器管理器·                                                                                |                                                                 |                                                                                                    | • @   🌇 🎫        | 180 680 48          |
|                                                                              | Bowe                              | Active Directory R/PR2185                                                              |                                                                 |                                                                                                    | - D X            | 10. 1               |
|                                                                              | 1 *****                           | 文句이 환자의 11월이 14년<br>1월 1월 1월 1월 1월 1월 1월 1월 1월 1월 1월 1월 1월 1                           | 040<br>  🖬 555   🐮 🛰 152                                        | r = k                                                                                                    |                  | ۲                   |
|                                                                              | MAD DS<br>11 DHCP<br>DNS<br>In IS | Active Directory R(MRD) BEC<br>S GROUTER<br>S Building.com<br>S Buildin<br>S Computers | 本市 単型<br>高Administrat. 用作<br>他Allowed R. 安全日<br>地Constite - 安全日 | <ul> <li>第2</li> <li>第24</li> <li>第254</li> <li>第254</li> <li></li></ul> |                  |                     |
|                                                                              | Rg SHIER                          | Domain Controllers     Domain Controllers     ToreignSecurityPhincip                   | Contract RO. BEE                                                | BRM FARRENAME.                                                                                                    | #100-            |                     |
|                                                                              |                                   | Users                                                                                  | R.Donlipdate. S28<br>R.Donait Ad. S28                           | HER.                                                                                                    | PIEN             |                     |
|                                                                              |                                   |                                                                                        | RDomain Co., 926<br>RDomain Co., 926                            | E .                                                                                                    | 用単位的(4)          | -                   |
|                                                                              |                                   |                                                                                        | BOUMAN UL. 926                                                  | moDS-KeyCredential                                                                                                    | REFERSA-         |                     |
|                                                                              |                                   |                                                                                        | Birterpriss 920<br>Birterpriss 920<br>Birterpriss 920           | msDS-ResourcePropertyList<br>msDS-ShadouPrincipalContainer<br>msImaging PSPs                                                                                                    | 1670050          | • •                 |
|                                                                              |                                   |                                                                                        | River RA                                                        | MONQ SUREE                                                                                                    | 1825 N           |                     |
|                                                                              |                                   |                                                                                        | Bjames Rith<br>R. Key Admins 928                                | Ra-                                                                                                    |                  | 20 20               |
|                                                                              |                                   | 日光森勝や出建一新的常良。                                                                          |                                                                 |                                                                                                    |                  | ke 20               |
|                                                                              | 8                                 | WIN-40                                                                                 | abecevrpu 1202 BR                                               | abws                                                                                                    | Active Direct    | ory Web Services 22 |
|                                                                              |                                   | WIN-40                                                                                 | SDECAVIPU 1202 18/R                                             | CHSR                                                                                                    | DFS Replicet     | ion 20              |
|                                                                              |                                   | WN-40                                                                                  | 2DECAVEPU 4013 UR                                               | Microsoft-Windows-DNS-Server-Se                                                                                                    | rvice DNS Server | 20 ,                |
|                                                                              | 100                               |                                                                                        |                                                                 |                                                                                                    |                  |                     |

根据需要输入"姓"、"名"、"登录名",并点击"下一步"。

| P EXCHANGED *                                                                                             | ALT X G Wednes Server 2015 ser. X G Vie | dova Server 2019-dent                                                                              | ×                                                                                                    |                                                                                                    |
|----------------------------------------------------------------------------------------------------|-----------------------------------------|----------------------------------------------------------------------------------------------------|----------------------------------------------------------------------------------------------------|----------------------------------------------------------------------------------------------------|
| <ul> <li>NIE-1876</li> <li>SON</li> <li>Windows Server 2019-st</li> <li>Windows Server 2019-st</li> </ul> |                                         |                                                                                                    | 厳务器管理器・AD DS                                                                                                    | - 0.<br>•@   <mark>%</mark> 1584 JAn 6500 463                                                                                                    |
|                                                                                                    |                                         | ■ C296日<br>■ 本地総約<br>■ K4025<br>■ K4025<br>■ K4025<br>■ C045<br>■ C045<br>■ C045<br>■ S<br>№ 20409 | BD:         wijerigum/ster           BD:         wijerigum/ster           BD:         wijerigum/ster           BD:         wijerigum/ster           BD:         wijerigum/ster           BD:         wijerigum/ster           BD:         wijerigum/ster           BD:         wijerigum/ster           BD:         wijerigum/ster           BD:         wijerigum/ster           BD:         wijerigum/ster           BD:         wijerigum/ster           BD:         wijerigum/ster           BD:         wijerigum/ster |                                                                                                    |
|                                                                                                    |                                         | A                                                                                                  |                                                                                                    | Antis Otray, With Grins, 20<br>otra Same from 20,<br>otra Same from 20,<br>otra Same from 20 |

输入密码,并根据现场情况勾选相应的密码策略,并点击"下一步"。

| A LR X G Wedees Server 2019 ser                                                | . X 🖓 Windows Server 2018-dent | ×                                     |                                                                                                    |
|--------------------------------------------------------------------------------|--------------------------------|---------------------------------------|----------------------------------------------------------------------------------------------------|
| MINITERY<br>SIGN<br>SIGN<br>Windows Server 2019 of<br>C Windows Server 2019 of | L REATIS                       |                                       | - 0                                                                                                    |
|                                                                                | <b>€</b> ∋•                    | 服务器管理器・AD DS                          | • @   🌇 1819M IIAN 6000 66                                                                                                    |
|                                                                                |                                | hala Natar Bidda Bid<br>N≣ta - M≏     | x x                                                                                                    |
|                                                                                | EL ANIMER                      | 💈 HEF: weijaning.com/lines            |                                                                                                    |
|                                                                                | TE DHCP                        |                                       | E                                                                                                    |
|                                                                                | in the                         | 892 ······                            | -                                                                                                    |
|                                                                                | <b>R</b> 2010                  | DRATE BRIDEREEM                       | a.<br>D-                                                                                                    |
|                                                                                |                                | DR-THEREERS                           |                                                                                                    |
|                                                                                |                                |                                       |                                                                                                    |
|                                                                                |                                |                                       |                                                                                                    |
|                                                                                |                                |                                       | -                                                                                                    |
|                                                                                |                                | <上一步(8) 下一歩(N) × 取消                   | - 20                                                                                                    |
|                                                                                | •                              | ( 45 cl me cl 4 0 cl 2/2 mat/40/10/   | in 25                                                                                                    |
|                                                                                |                                | WN-40206CeVIPU 1202 128 ADWS          | Active Directory Web Services 20                                                                                                    |
|                                                                                |                                | WN-40208C4VFPU 1202 (#JR DFSR         | DPS Replication 20                                                                                                    |
|                                                                                |                                | C C C C C C C C C C C C C C C C C C C | strate the server of the server of the serve |
|                                                                                |                                |                                       |                                                                                                    |

# 确认信息没有问题后,点击"完成"。

| × © ±R × © Wednes Server 2015 ser., ×                                        | 🕃 Windows Server 2019 der                               | X                                                            |                                                        |
|------------------------------------------------------------------------------|---------------------------------------------------------|--------------------------------------------------------------|--------------------------------------------------------|
| NBC+ BP()<br>9 SNA<br>Griffodown Server 2018-se<br>Griffodown Server 2018-si |                                                         |                                                              |                                                        |
|                                                                              | Lusza                                                   |                                                              | - 0                                                    |
|                                                                              | €⊙•                                                     | 服务器管理器・AD DS                                                 | • (3)   🏠 100M IAN 60M 400                             |
|                                                                              | III COPPE                                               | Notice Concession, Michigan Street                           | - D X                                                  |
|                                                                              | <ul> <li>単地配約</li> <li>単地配約</li> <li>単 AD 05</li> </ul> | & BET sejaringcontines                                       |                                                        |
|                                                                              | TE DHCP<br>DNS                                          | ORA'NG'S. TROBHNES                                           | E                                                      |
|                                                                              | in 15<br>Rg 201009                                      | 主記 verven<br>用小型意见 vervenQverjaring.com<br>影响不见眼。            | L<br>H<br>B<br>D.                                      |
|                                                                              |                                                         |                                                              | -                                                      |
|                                                                              |                                                         |                                                              |                                                        |
|                                                                              |                                                         | 《上一步注 弗成 取法                                                  | - 20 -                                                 |
|                                                                              |                                                         |                                                              | ia 20                                                  |
|                                                                              |                                                         | WIN-AD2DECEMPU 1202 BBR ADWS<br>WIN-AD2DECEMPU 1202 BBR DPSR | Active Directory Web Services 20<br>045 Replication 20 |
|                                                                              |                                                         | WIN-ROZOECH/FPU 4013 TB Microsoft-Mindows-CAS                | -Server-Service CNS Server 20                          |

选中刚创建的账户,右键选择"添加到组"。

| SIR Kindows Server 2019 ser.                                                      | 🕼 Wedees Server 2019-deet 🛛 🔀                                                                                                    |                                                                  |
|-----------------------------------------------------------------------------------|----------------------------------------------------------------------------------------------------|------------------------------------------------------------------|
| Ngro-RH<br>J GAN<br>J GAN<br>J Mindows Renew 2019 at<br>2 Mindows Renew 2019 cill | <u>te stareta</u><br>④∵・ 服务感答理感・AD DS                                                                                                    |                                                                  |
|                                                                                   | ■ (2月間<br>2月(2月間<br>3月(2月) 第月(以) 第日(以) 第日(1)<br>第日(以) 第日(以) 第日(1)<br>第日(1)                                                                                                    | - 0 X                                                            |
|                                                                                   | Image: control integration of the second second s |                                                                  |
|                                                                                   | WIN-K02DEC4/IFU 1002 様原 ADVIS<br>WIN-K02DEC4/IFU 1002 様原 DFSk                                                                                                    | jos 20<br>Active Directory Web Services 20<br>DPS Replication 20 |

点击"高级"。

| × © 2.5 × © Windows Server 2015 serve ×                                     | G Wedens Server 2019-der | 60X                  |                           |         |                              |                    |                               |
|-----------------------------------------------------------------------------|--------------------------|----------------------|---------------------------|---------|------------------------------|--------------------|-------------------------------|
| HBCH 1997.<br>) SDA<br>) Mindows Server 2019-se<br>) Mindows Server 2019-ck |                          |                      |                           |         |                              |                    |                               |
|                                                                             | DAMESS                   |                      |                           |         |                              |                    | - 0                           |
|                                                                             | <b>€</b> ⊙•              | 服务器管                 | 理器・AD DS                  |         |                              | · @   🌇 🕬          | 1.8.7) 688.00 Mil             |
|                                                                             | The second               | 🖉 Active Directory I | Unico Bri.                |         |                              | - 0 X              |                               |
|                                                                             | 1 =108.0                 | 394                  |                           |         | ×                            |                    |                               |
|                                                                             | AD DS                    | BRANNAND(S)          |                           |         | -                            |                    |                               |
|                                                                             | TH DHCP                  | ENGER LA             |                           |         | 20#RS(0)                     |                    | -                             |
|                                                                             | En IS                    | weijaning.com        |                           |         | CBI-                         |                    |                               |
|                                                                             | R SHOP                   | 10.0200425           | COD .                     |         |                              |                    |                               |
|                                                                             |                          |                      |                           |         | 0.6883                       |                    |                               |
|                                                                             |                          |                      |                           |         |                              |                    |                               |
|                                                                             |                          | RR(4)                | ו                         | 82      | 836                          |                    |                               |
|                                                                             |                          |                      | Read-only - 22            | - 14 -  | 2014的成果是由1月。<br>同时的成果是由11世界。 |                    | ۲                             |
|                                                                             |                          |                      | Sunde Rite                |         |                              |                    |                               |
|                                                                             |                          | c                    | Sweetbrook RM             |         |                              |                    | 20 20                         |
|                                                                             |                          |                      | WIN-40206C4VTPU 1252 @#   | ADWS    |                              | Active Direct      | jee 20<br>sry Web Services 20 |
|                                                                             |                          |                      | 1070-40206C4VFPU 4013 109 | Merenet | Windows ONS-Server           | Service DNS Server | 20                            |

点击"立即查找"。

| A ⊕ 10 × G Wednes Server 2019 serve × G Wednes Server 2019 dert.   | X              |       |                           |
|--------------------------------------------------------------------|----------------|-------|---------------------------|
| Der Mini<br>SDM<br>Windows Server 2019-se<br>Windows Server 2019-s |                |       |                           |
|                                                                    |                |       |                           |
| (A)                                                                | 344.78450      |       |                           |
| $\odot$                                                            | REPRESENTED 10 | MEIOL |                           |
| III CONN.                                                          | 81028/h        |       | × (00 •                   |
| ▲地震力                                                               | weijaning.com  | 2000- | ۲                         |
| M AD DS                                                            | -6123          |       | ^                         |
| TE CHCP                                                            | 8000 gang v    | PHO.  |                           |
| A DNS<br>80 15                                                     | 用点(1) 超矩(2) -  | 25810 | 1.000                     |
| ing screams                                                        | Caliberati     | 中止の   |                           |
|                                                                    |                | 0     |                           |
|                                                                    | R_LAB20178/s   |       | _                         |
|                                                                    |                |       |                           |
|                                                                    | RSMR(U) RT     | ROA   |                           |
|                                                                    | an mit mittenn |       |                           |
|                                                                    |                |       |                           |
|                                                                    |                |       | - 20-<br>- 20             |
|                                                                    |                |       | ice 20                    |
|                                                                    |                | Activ | Directory Web Services 20 |
|                                                                    |                | DPS   | replication 20            |
|                                                                    |                | DAS   | server 20.,               |

## 指定为域管理员,并点击"确定"。

| × 💿 A.E. × 🔓 Windows Server 2019 ser                             | × G windows Server 2019-des                      | at X                                                                                                    |                                  |                                                                                                    |
|------------------------------------------------------------------|--------------------------------------------------|----------------------------------------------------------------------------------------------------|----------------------------------|----------------------------------------------------------------------------------------------------|
| United Printing<br>Bern PRIS<br>Di CON<br>Windows Senser 2019-cl |                                                  | 200                                                                                                    | ×                                | - 0                                                                                                    |
|                                                                  | <u>و</u> ي.                                      | 2040784555                                                                                                    | nextion.                         | 10 X                                                                                                    |
|                                                                  | III COMM                                         | wijaning.com                                                                                                    | CRU.                             | (ER *                                                                                                    |
|                                                                  | 【編 AD 55<br>11 GHC2<br>曲 DN5<br>動 15<br>間 文井(05) | BDA         BMH            ILGO         BMH            BMDRA-No         7/2088500            7/20885000                                                                                                    | Pacs_<br>astensive<br>#acm<br>## |                                                                                                    |
|                                                                  |                                                  | Bits         Bit         Bits         Bits | RT 0.4                           | Image: Constraint of the second second sec |

### 再点击"确定"。

| ALEXANDERER .                                                             | G Windows Server 2018-den | C X                |                                               |                          |                        |                    |
|---------------------------------------------------------------------------|---------------------------|--------------------|-----------------------------------------------|--------------------------|------------------------|--------------------|
| New Del:<br>1944<br>19 Mindows Server 2019 4<br>19 Mindows Server 2019 45 |                           | 服务规管               | 単実・AD DS                                      |                          | ·@  <b>/</b> . 1894    | - O                |
|                                                                           | Co.                       | inco na ma         | and NO 05                                     |                          | . O I 1 <mark>7</mark> |                    |
|                                                                           |                           | Active Directory R | ARMERS                                        | ×                        | - 0 x                  |                    |
|                                                                           | ■ 不均能的<br>■ 所有能的          | REFERENCE          |                                               |                          |                        | ۲                  |
|                                                                           | 👹 AD 05                   | and the state      |                                               | 20045(O).                | 1                      |                    |
|                                                                           | A DNS                     | #102B/1            |                                               |                          |                        |                    |
|                                                                           | En 15                     | weijaning.com      |                                               | CRU-                     |                        |                    |
|                                                                           | and soundary              | Comain Admins      | epp                                           | UBRBIO                   | - 1                    |                    |
|                                                                           |                           | REA                |                                               | ME RM                    |                        |                    |
|                                                                           |                           |                    | Readonly - 220<br>Richard Ad. 220<br>Scade RA | 10 ACCALLANCE.           |                        |                    |
|                                                                           |                           |                    | Summer RA<br>Sumbrook RA                      |                          |                        | m 20 ^             |
|                                                                           |                           | ¢                  | 3                                             |                          |                        | ka 20<br>ka 20     |
|                                                                           |                           |                    | WN-4020EC4VIPU 1202 188                       | ADHS                     | Active Directo         | ry Web Services 20 |
|                                                                           |                           |                    | WIN-ACCORCAVENI ATTA THE                      | Minnack Windows CAL Land | CPS Replication        |                    |

添加完成,点击"确定"。

| C AN X C Wedges topost Mith set. X 12 Mar                              | dana farmar Millinda                          | ×1                                                                                                    |                                                       |                                                                                      |                  |                    |
|------------------------------------------------------------------------|-----------------------------------------------|----------------------------------------------------------------------------------------------------|-------------------------------------------------------|--------------------------------------------------------------------------------------|------------------|--------------------|
| EALWAARDIGK .                                                          | Del perte se de                               |                                                                                                    |                                                       |                                                                                      |                  |                    |
| NB2+BFL<br>SNA<br>G Windows Sarver 2019-of<br>G Windows Sarver 2019-of |                                               | 47.47 00.05 to 15                                                                                                    | D.f.                                                  |                                                                                      | @ . <b>*</b>     | - 0                |
|                                                                        | <b>6</b> .                                    | 服労器管理器・ADI                                                                                                    | US                                                    |                                                                                      | • (0) I I'A ###M | 1360 6800 6800     |
|                                                                        |                                               | Active Directory RPROFES                                                                                                    |                                                       |                                                                                      | - D X            |                    |
|                                                                        | W AD DS<br>種 DHCP<br>直 DNS<br>動 IS<br>職 文件RDF | All Constants of productions and an analysis of the second second s |                                                       | 105<br>三人396445/46三八。<br>- 水中ド有以2月8日<br>- 水田川市中市<br>- 小田川市市市市市<br>- 水田市<br>- 水田市<br> |                  |                    |
|                                                                        |                                               | 使 Prote<br>进 RAS<br>进 Read                                                                                                    | ected<br>and HL<br>d-only _ 安田昭・王司<br>ema Ad., 安全昭・蕭司 | 第2<br>た日中的なた後期中に一<br>第5日が第2系列開発の                                                     |                  |                    |
|                                                                        |                                               | Surd<br>Surd                                                                                                    | e Ron<br>een Ron<br>Brook Ron                         |                                                                                      |                  | - 22-<br>24 20     |
|                                                                        |                                               |                                                                                                    |                                                       |                                                                                      |                  | jee 20             |
|                                                                        |                                               | WIN-4020EC4VE                                                                                                    | THU LOUG THE ADWI                                     |                                                                                      | Active Direct    | by Web Services 20 |
|                                                                        | 1                                             | WIN-#0206C#VF                                                                                                    | FPU 1202 健康 CFSR                                      |                                                                                      | CPS Replication  | on 20              |

(4) 将windows server 2019-client加入到AD域,且可以使用AD域账号登录本机操作系统。 在"此电脑",右键点击"属性"。

| × ⊙ ±R × G Wedees Server 2014 server × G Wedees Server 20<br>CHAANER/SER •                                                                                                    | th de <sub>2</sub> 2                                                                                             |                             |                      |
|----------------------------------------------------------------------------------------------------|----------------------------------------------------------------------------------------------------|-----------------------------|----------------------|
| Non-Bitty<br>J. BOM<br>Windows Server 2019-08<br>Windows Server 2019-08                                                                                                    |                                                                                                    |                             |                      |
| Trace of the second second sec | 1013                                                                                                    |                             |                      |
|                                                                                                    |                                                                                                    |                             | - D. X               |
| 81                                                                                                    | 8                                                                                                    |                             | - 0 X                |
| W 2 1                                                                                                    | 1 240.000                                                                                                    | -                           | D X                  |
| 2/4                                                                                                    | 17 NE 18                                                                                                    |                             | - 0                  |
|                                                                                                    | + #> 9888年                                                                                                    | > 6 RE1807                  | <i>p</i>             |
| 2 2 2 2 2 2 2 2 2 2 2 2 2 2 2 2 2 2 2                                                                                                    | 2M                                                                                                    | Ret artist                  |                      |
| , <sub>d</sub> a ma                                                                                                    | this     xubr Hw #8.0     Horoezo800.     drecor(Ho)     Rubrato     Horoezo800.     Horoezo800.     Horoezo800. | 20077882248. 1004022788224. |                      |
|                                                                                                    | 810-19(#0281)                                                                                                    |                             |                      |
|                                                                                                    | 数時(5)<br>里奈石(M)                                                                                                  |                             |                      |
|                                                                                                    | 観想の                                                                                                    |                             | many and the set     |
|                                                                                                    |                                                                                                    |                             | In Britting Windows, |
| 1.0.000                                                                                                    |                                                                                                    |                             | 11 M                 |

| the set and set we li . of O                                                         |                                                        | ( K) *              |              |                                 |                                                   |
|--------------------------------------------------------------------------------------|--------------------------------------------------------|---------------------|--------------|---------------------------------|---------------------------------------------------|
| Sabel Angenies · G Mindows Server 20th-server × G                                    | Windows Server 2019 cite X                             |                     |              |                                 |                                                   |
| © BERN-BIG<br>© ISN<br>© ISN<br>© Windows Server 2019-al<br>G Windows Server 2019-al | Restricts                                              |                     | ×            |                                 | - 0 X                                             |
|                                                                                      | 81                                                     |                     |              |                                 |                                                   |
|                                                                                      | assess one sea                                         |                     | 🖼 KA         |                                 | -                                                 |
|                                                                                      | witter:                                                | 00-00-29-68-7/      | + 🖬 - HA     | IN + KANES + KA                 | ~ 0 RE19420                                       |
|                                                                                      | CARR DHCP<br>IN4 MIE                                   | 192.168.10.3        | DADRET.      | 唐顺有关计算机的基                       | <b>468</b>                                        |
|                                                                                      | 19-4 7月18日                                             | 255,255,255.0       | O CATER      | Windows MIR                     |                                                   |
|                                                                                      | IN4 DVS BOR                                            | 192,168,10,254      | 9 090B       | Windows Server 2019             | Standard                                          |
|                                                                                      | Du4 WINS 服用器<br>CIR用 NetBIOS over Tc.<br>出版:本地 IP-6 地址 | - #<br>640x521.1455 | 9 million (m | © 2018 Microsoft Con<br>RENDERS | peration, ## Windows Server 2019                  |
|                                                                                      | IPv6 DIVS SUB-                                         |                     |              | 1.00                            | 11th Gen Intel(8) Core(7M) (3-113507 @ 2.400Hz 2. |
|                                                                                      |                                                        |                     |              | CIRIND/SP/RAMS                  | 2.00 68                                           |
|                                                                                      |                                                        |                     |              | KIRNS:                          | 64 位操作系统、额于 x64 的处理器                              |
|                                                                                      |                                                        |                     |              | 850812                          | 这些可用于此是于确的考虑被性能入                                  |
|                                                                                      | 4                                                      |                     | 1            | HERA MAINERS                    |                                                   |
|                                                                                      |                                                        |                     |              | 计算机系                            | WIN-BIDVILSK201 ØR202                             |
|                                                                                      |                                                        |                     |              | 计算机全部                           | WIN-810V/(2420)                                   |
|                                                                                      |                                                        |                     |              | (FRITURE)                       | industrial and a                                  |
|                                                                                      |                                                        |                     |              | A                               |                                                   |
|                                                                                      | 1.08                                                   | 8 201103            | 的复数的         | Mindows RH                      | and a second second                               |
|                                                                                      |                                                        |                     | 9:21080      | FE 0. 00429-00000               | NET REPLICES Windows                              |
|                                                                                      |                                                        |                     |              |                                 |                                                   |

点击"更改"。

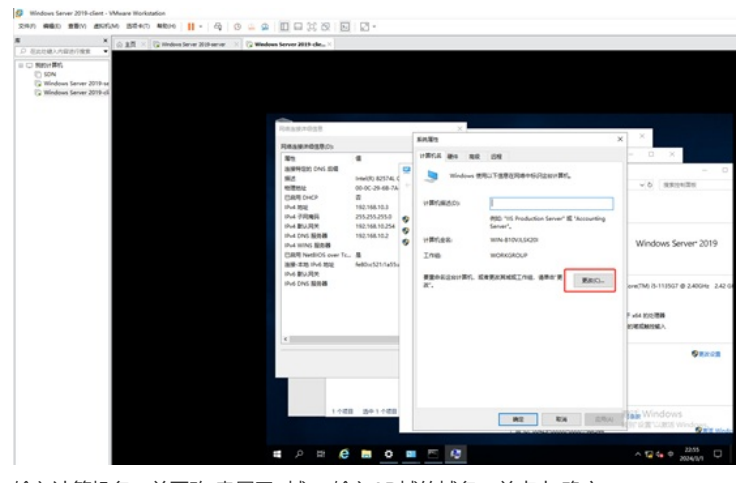

输入计算机名,并更改"隶属于""域",输入AD域的域名,并点击"确定"。

| × Q MA × Q Monstere Mitarie × Q Mo                                            | down Server 2015 cle <sub>in</sub> ×                                                                                                    |                                                       |                    |      |                               |
|-------------------------------------------------------------------------------|----------------------------------------------------------------------------------------------------|-------------------------------------------------------|--------------------|------|-------------------------------|
| NBUTERI<br>D. SOA<br>G. Mindows Server 2019 ed.<br>G. Mindows Server 2019 ed. |                                                                                                    |                                                       |                    |      |                               |
|                                                                               | <b>FRAMPOSE</b>                                                                                                    | ×.                                                    |                    |      | 1                             |
|                                                                               | Reasoner (                                                                                                    | K/080                                                 |                    | ×    | 10 A                          |
|                                                                               | 81 6                                                                                                    | 计部行法内结束法                                              | ×                  |      | - 🗆 X                         |
|                                                                               | addresize: Crv5 出版     版E Intel/E): 82574, C     使用的な      の・0C-29-68-76     行き用 courts 用                                                                  | <ul> <li>eitugaariktastea</li> <li>itaatio</li> </ul> | LTAO. EXTRONISTICS |      | - (<br>- 0                    |
|                                                                               | 19v4 BM2 192.168.10.3                                                                                                    | LA BREAC                                              |                    |      |                               |
|                                                                               | 19-4 子用用品 255,255,255.0                                                                                                    | 9 venuen                                              |                    | wing |                               |
|                                                                               | IPA 2037年7月 712.166.10274<br>IPA 2045 単元巻 712.166.102<br>IPA 2045 単合巻 712.166.102<br>IPA WAYS 副務督<br>記録用 NetBIOS over 76— 重<br>追録 不知 IPA 別社 5400×521.1455× | 9 HREE                                                | XSM.               |      | Windows Server 2019           |
|                                                                               | inks bru Alex<br>inks ond 服務器                                                                                                    | RET<br>8 MCD<br>weijaning.com                         |                    | RO.  | ore(7M) 3-113567 @ 2406Hz 2.4 |
|                                                                               |                                                                                                    | O I MBM                                               |                    |      | P x54 80(2)(8)                |
|                                                                               |                                                                                                    | WORKSROUP                                             |                    |      | CORNELSEA.                    |
|                                                                               |                                                                                                    |                                                       | M2 84              |      | ORACE                         |
|                                                                               |                                                                                                    |                                                       |                    |      |                               |
|                                                                               | 1148 201448                                                                                                    |                                                       | N2 RA              | 0.84 | Windows                       |

此时需要输入域账号和密码。

| × © 15 × © Motor Stree 20 and × © Motor                                              | Server 2029-cle×                                                       |                                                                 |                |                                           |     |     |      |                                  |  |
|--------------------------------------------------------------------------------------|------------------------------------------------------------------------|-----------------------------------------------------------------|----------------|-------------------------------------------|-----|-----|------|----------------------------------|--|
| © Naterielis<br>© SM<br>© SM<br>© Mindews Serier 2019-al<br>© Mindews Serier 2019-al | 08584058                                                               |                                                                 | 5              | X.                                        |     |     | ×    | ×                                |  |
|                                                                                      | Reamings.ch                                                            |                                                                 |                | 计图形系列图图改                                  | ×   |     |      | - 0 X                            |  |
|                                                                                      | ※日<br>法規制目的 DNS 回信<br>第25<br>回信的社<br>[1988 Fax72]                      | 1+4+(R) 82574, 0<br>00-0C-29-48-7A                              |                | oluzza-Rezoldze, s<br>Rool.               |     |     |      | - C                              |  |
|                                                                                      | Ibut IDE<br>Ibut FRIER<br>Ibut FRIER<br>Ibut Coxi 服用器<br>Ibut Woxi 服用器 | 192.168.10.3<br>255.255.255.0<br>192.168.10.254<br>192.168.10.2 | 111            | door 安全中心<br>算机名/城更改<br>4人用石用加入波和四年中的古印和世 | 91. | ×   |      | Windows Server* 2019             |  |
|                                                                                      | CaRR NetBIOS over Tu-<br>동양-코프 아내 프로<br>아내 화나지면<br>아내 화나지면             | (28月 NetBIOS over To. 基<br>월왕-338 IPvi 38일 등40xc1<br>IPvi 왕以現史  | B 6400x5211x55 | Res .                                     |     |     |      |                                  |  |
|                                                                                      |                                                                        |                                                                 |                |                                           |     |     |      | ore(TM) (5-113507 @ 2.400Hz 2.42 |  |
|                                                                                      |                                                                        |                                                                 |                | 82                                        | 838 |     |      | F +64 8201898                    |  |
|                                                                                      |                                                                        |                                                                 |                | WORKSROUP                                 |     |     |      | EDENMODELA                       |  |
|                                                                                      |                                                                        |                                                                 |                | -                                         | RA  |     |      | Oreen                            |  |
|                                                                                      |                                                                        |                                                                 |                |                                           |     |     |      |                                  |  |
|                                                                                      | 110                                                                    | 501100                                                          |                | -                                         | Ra  | . 0 | 1.40 | Windows                          |  |
|                                                                                      |                                                                        |                                                                 |                |                                           |     |     |      |                                  |  |

## 输入域账号和密码,并点击"确定"。

| ■ × © BADEAL-SHAREARE + © Website from Hitherm × © Website form                                                                                                    | 2015-de×                                                                                                    |                                                                     |                                                                 |
|----------------------------------------------------------------------------------------------------|----------------------------------------------------------------------------------------------------|---------------------------------------------------------------------|-----------------------------------------------------------------|
| e D Tableton<br>D StAN<br>D StAN<br>D Stan<br>D Standows Server 2019-of<br>D Standows Server 2019-of<br>D Standows | 814058                                                                                                    | X)                                                                  | JX                                                              |
| Real                                                                                                    | ##638(D)                                                                                                    | UBGARR 3                                                            | X                                                               |
| 81<br>897<br>845                                                                                                    | 10<br>10<br>10<br>10<br>10<br>10<br>10<br>10<br>10<br>10                                                                               | ofuleerStrattate. Esteseriter<br>Boot                               | - 0<br>                                                         |
| 545<br>1945<br>1946<br>1947<br>1947<br>1947<br>1947<br>1947<br>1947<br>1947<br>1947                                                                                                    | 世上 192,168,70.3<br>戸町県谷 255,255,255,0<br>取り用作 192,168,70.2<br>からS 能用器 192,168,70.2<br>からS 能用器 192,168,70.2<br>新日から 5022 1+805,521,1455 | Enders 史生中心<br>计算机名/该更改<br>million与东京的A. (1990) 用小的名称文字句。<br>werman | × Windows Server 2019                                           |
|                                                                                                    | ovs lines I                                                                                                    | ME BH                                                               | нистир 3-113507 Ф 2.400не 2.42 о<br>Р ибя (50,000<br>КОВСИНИСА. |
|                                                                                                    |                                                                                                    | R2 8.4                                                              | Oneca                                                           |
|                                                                                                    | 1108 201108                                                                                                    | R2 R3                                                               | DRAV Date Windows                                               |
|                                                                                                    |                                                                                                    | 0                                                                   | △ 12 4 E 2010                                                   |

| NUMBER     Image: Control of the second of the second of the                                                                                                    |            |                                     |                    |                  |                           |                                                           | NED:1975<br>504<br>G Mindows Server 2019-se<br>G Mindows Server 2019-se |
|----------------------------------------------------------------------------------------------------|------------|-------------------------------------|--------------------|------------------|---------------------------|-----------------------------------------------------------|-------------------------------------------------------------------------|
| Wetasenesta<br>Reservations<br>Reservations<br>R                                                                                                    |            |                                     |                    |                  | -                         |                                                           |                                                                         |
| PRABATERISE     Forder       PROMINENT     Forder       PROMINENT     Forder       <                                                                                                    |            | - D X                               | ×                  |                  | 716187032                 |                                                           |                                                                         |
|                                                                                                    |            |                                     |                    | 10.02            | Reasonest.cs              |                                                           |                                                                         |
| Base of the Sector     Contract Processing of the Sector     Contract Processing of the Sector       Base of the Sector     Contract Processing of the Sector     Contract Processing of the Sector       Base of the Sector     Contract Processing of the Sector     Contract Processing of the Sector       Base of the Sector     Contract Processing of the Sector     Contract Processing of the Sector       Base of the Sector     Contract Processing of the Sector     Contract Processing of the Sector       Base of the Sector     Contract Processing of the Sector     Contract Processing of the Sector       Base of the Sector     Contract Processing of the Sector     Contract Processing of the Sector       Base of the Sector     Contract Processing of the Sector     Contract Processing of the Sector       Base of the Sector     Contract Processing of the Sector     Contract Processing of the Sector       Base of the Sector     Contract Processing of the Sector     Contract Processing of the Sector       Base of the Sector     Contract Processing of the Sector     Contract Processing of the Sector       Base of the Sector     Contract Processing of the Sector     Contract Processing of the Sector       Base of the Sector     Contract Processing of the Sector     Contract Processing of the Sector       Base of the Sector     Contract Processing of the Sector     Contract Processing of the Sector       Base of the Sector     Contract Processing of                                                                                                    |            | - 0 )                               | ×                  | 计部分点内图影响         | 82                        |                                                           |                                                                         |
| wetter<br>de filler<br>de filler<br>d |            |                                     | Reflection         | officers-Binance | asereten ons stat<br>skit |                                                           |                                                                         |
| Vertragen<br>H # 1700<br>H # 17000<br>H # 17000<br>H # 17000<br>H # 17000<br>H # 17000<br>H # 17000                                                                                                    | Dec.201    | ~ 0 RS                              |                    | MIDAR.           | 1000                      |                                                           |                                                                         |
| e de 2008<br>e de 2008<br>e de 2008                                                                                                    |            | 5865-058                            |                    | PERSIO           | 1944 Mile                 | C 2001 CHC<br>Div 802<br>Div 7200<br>Div 7200<br>Div 2005 |                                                                         |
| work SBB     With Section     With Section     With                                                                                                    |            |                                     |                    |                  | Pri 7885                  |                                                           |                                                                         |
| Understandig and State of the second state of the second state of                                                                                                    |            | 2019 Standard                       |                    | wenuen           | IN4 ONS MORE              |                                                           |                                                                         |
| 48-38 m / 40 m / 40 m                                                                                                    | erver*2019 | t Corporation, @ill Windows Server* | ARM HELES          |                  | INVESTIGATION OF          |                                                           |                                                                         |
| In A BLOR         BB         BB         International Control (Section Control (Section Control (Sectin Control (Section Control (Sectin Control (Sectin Control                                                                                                    |            | ×                                   | VIIII.A.NER        | verven.          | 温暖-茶池 戶46 地址              | 0<br>88<br>9<br>1<br>9                                    |                                                                         |
| #87         #200-state         2006           #00-state         100         2006           #00-state         100         400           #00-state         100         400                                                                                                    |            | This fam bould for a 110            |                    |                  | ING BUJER<br>ING ONS BOOK |                                                           |                                                                         |
|                                                                                                    |            | (2 北市南)                             | C state with the K | 887              |                           |                                                           |                                                                         |
| 2 2 million<br>UCXXXXXXXXXXXXXXXXXXXXXXXXXXXXXXXXXXXX                                                                                                    |            | 2.00 68                             |                    | e MCS            |                           |                                                           |                                                                         |
| Control of the control of the c                                                                                                    |            | SWERTHER BORDER                     | #2                 | OTerror          |                           |                                                           |                                                                         |
| 82 EA WARNAGO WARNAGO                                                                                                    |            | 28                                  |                    | WORKSROUP        |                           |                                                           |                                                                         |
| RE EX WHENSION                                                                                                    | 98.00      | WN-810V35420                        |                    |                  |                           |                                                           |                                                                         |
| WORKBOUP                                                                                                    |            | WIN-810V/L5K20I                     | 12 R.A             |                  |                           |                                                           |                                                                         |
|                                                                                                    |            | WORKSROUP                           |                    |                  |                           |                                                           |                                                                         |
|                                                                                                    |            |                                     |                    |                  |                           |                                                           |                                                                         |
| 14 State State Sta                                                                                                    | 15         | R. RE Mount Explicite Window        |                    |                  | 14                        |                                                           |                                                                         |
| MR KON DOOL AAAAA MAY KATALAAA MAY KATALAAA                                                                                                    | Wedgers    | 1000-00001-AA344                    | R R6 (254)         |                  |                           |                                                           |                                                                         |

输入完成且认证通过的话,会提示加域成功,此时我们需要重启客户端并测试使用域账号能登录客户端。

| 1017年15                                                 |                                                                                                  |                |                                       |                |                                                  |
|---------------------------------------------------------|--------------------------------------------------------------------------------------------------|----------------|---------------------------------------|----------------|--------------------------------------------------|
| 50N<br>Windows Server 2019-se<br>Windows Server 2019-sk |                                                                                                  |                |                                       |                |                                                  |
|                                                         |                                                                                                  |                |                                       |                |                                                  |
| 10.00                                                   | Charles (                                                                                        |                |                                       |                | - 0 ×                                            |
| 37                                                      | Round Boro                                                                                       | KARS.          |                                       | ×              | - 0 ×                                            |
| 2017                                                    | aninetizes over state                                                                            | 110110.0000    | ^                                     |                | -                                                |
| 100                                                     | 14                                                                                               | の同じ更次は分類する     | ADDATAS, RATESBUCKER                  |                | ~ 0 REPAIRS                                      |
| C80                                                     | 1 DHCP                                                                                           |                |                                       | 38.5           | (信息                                              |
| 1943                                                    | 7RMR                                                                                             | HREAD          |                                       |                |                                                  |
| 19-40                                                   | IN-4 CAS 服用器<br>IN-4 CAS 服用器<br>EBITE MetBIOS over<br>服用-主流 IN-6 现起<br>IN-6 型以用用<br>IN-6 CAS 服用器 | wenuen         | 计算行表示的算法                              |                | enderd Mindows Secure 2010                       |
| 044<br>689<br>88-                                       |                                                                                                  | HER.22         | ORBEGINTERATE     ORBEGINE BREAKTREAM | (世界)(<br>第四年4月 | nation, dille interformers deriver contra        |
| 1946 0                                                  |                                                                                                  |                |                                       | 82             | 11th Gen Intel(R) Core(7M) (5-1135G7 @ 2.400Hz 3 |
|                                                         |                                                                                                  | 880            |                                       | 6              | 2.00 08                                          |
|                                                         |                                                                                                  | weijianing.com | ·                                     |                | 64 在最小系统、基于 +64 的处理器                             |
| 4                                                       | _                                                                                                | OIMEND .       |                                       | 1.4            | AN OFFICE PROPERTY.                              |
|                                                         |                                                                                                  |                |                                       | 10             |                                                  |
|                                                         |                                                                                                  |                | #2 R.6                                |                | wenwen.weijianing.com                            |
|                                                         |                                                                                                  |                |                                       |                | weijianing.com                                   |
|                                                         |                                                                                                  |                |                                       |                | and the second second                            |
|                                                         |                                                                                                  |                |                                       | - K. R         | of Moreash Energializate Windows                 |

| ×                                                                                  | 🗴 1.1 × 😳 Hindows Server 2018 server 🛛 🖏 Window | un Server 2015 che ×                                                                                                    |              |                                                                                                    |                                                                                                    |
|------------------------------------------------------------------------------------|-------------------------------------------------|----------------------------------------------------------------------------------------------------|--------------|----------------------------------------------------------------------------------------------------|----------------------------------------------------------------------------------------------------|
| C Rither Brit,<br>Stol<br>Stol<br>Windows Server 2019-cl<br>Windows Server 2019-cl |                                                 | Reast-028                                                                                                    | 50.3P2       | ×                                                                                                    | - D X                                                                                                    |
|                                                                                    |                                                 | 第三<br>法授予(2)): C vi 3 20<br>第三<br>代表刊(2): C vi 3 20<br>代表刊(2): C vi 3 20<br>代表刊(2): C vi 3 20<br>代表刊(2): C vi 3 20<br>代表刊(2): C vi 3 20<br>代表刊(2): C vi 3 20<br>代表刊(2): C vi 3 20<br>代表刊(2): C vi 3 20<br>代表](2): C vi 3 20<br>代表](2): C vi 3 20<br>代表](2): C vi 3 20<br>代表](2): C vi 3 20<br>代表](2): C vi 3 20<br>(2): C vi 3 20<br>(2): C vi 3 | 1787.6 86 88 | BR<br>La TEROTRA-GUIDENCRY,<br>MD TS headston fame" & 'scouring<br>fame",<br>annan anjining con<br>wijining con<br>RECORDED (4. #84") | Competition dia     Competition dia     C |
|                                                                                    |                                                 | x                                                                                                    | Korto Braz   | ter Britan.                                                                                                    | CONSEL BY A ROOM     SOUTH STOCKNEEL                                                                                                    |

|                                                                                   | E X 🖓 lindes for a 201 an ar 🛛 🖓 Windows | Server 2015 cite X                                                                               |                                                       |                                                                                                    |                                               |                                                       |
|-----------------------------------------------------------------------------------|------------------------------------------|--------------------------------------------------------------------------------------------------|-------------------------------------------------------|----------------------------------------------------------------------------------------------------|-----------------------------------------------|-------------------------------------------------------|
| D NEH-BY,     SCH     SCH     Windows Server 2019-ot     G Windows Server 2019-of |                                          | Reastroat<br>Reastroat                                                                           |                                                       |                                                                                                    | ×                                             | - D X                                                 |
|                                                                                   |                                          | NT ANY STATE                                                                                     |                                                       | <b>B</b> an                                                                                                    |                                               | - 0 X                                                 |
|                                                                                   |                                          | SIZ                                                                                              | 1464(R) 82574L 0                                      | + 3                                                                                                    | · HARN · KAUPS · KA                           | ~ 6 ##191E1                                           |
|                                                                                   |                                          | (18月 CHCP<br>19-4 現紀<br>19-4 天和周日                                                                | E 192,168,10,3<br>215,255,215,0                       | RADALT                                                                                                    | 查查有关计算机的基                                     | 545 <b>8</b>                                          |
|                                                                                   |                                          | IPv4 取以見代<br>IPv4 DN5 股肉器<br>IPv4 WIN5 股肉器<br>EI品用 NetBIOS over Tc<br>油油・出効 IPv6 初足<br>IPv6 取以用用 | 192.168.10.254<br>192.168.10.2<br>8<br>6600x521(1455x | Microsoft W<br>S Microsoft W<br>S Micros | indows<br>自动计算机才能应用这些更改<br>8. 会发现来们开放之外来的考虑来。 | ( Indeed antion, ### Windows Server*2019              |
|                                                                                   |                                          | IPv6 DNS 服用器                                                                                     |                                                       |                                                                                                    |                                               | 11th Gen Intel(R) Core(TM) (5-113557 @ 2,400Hz 2,42 0 |
|                                                                                   |                                          |                                                                                                  |                                                       |                                                                                                    | CRW057KAMI<br>KRMD                            | 2.00 G8<br>64 位張作斯統, 勝子 +64 的处理器                      |
|                                                                                   |                                          | 4                                                                                                |                                                       |                                                                                                    | HEAL MOTION                                   |                                                       |
|                                                                                   |                                          |                                                                                                  |                                                       |                                                                                                    | 计图代表<br>计图代表表<br>计图代表表                        | venuen ØRXOX<br>venuenueljaning.com                   |
|                                                                                   |                                          |                                                                                                  |                                                       |                                                                                                    | Ine                                           | vejlaring.com                                         |
|                                                                                   |                                          | 110                                                                                              | 891108                                                | 5.00/F                                                                                                    | Windows 憲道<br>Windows 陶泉慶道。                   | RE Mount ENDER Windows                                |
|                                                                                   |                                          |                                                                                                  |                                                       |                                                                                                    | PB 0,00429.0000                               | 9 RT Web                                              |
|                                                                                   |                                          |                                                                                                  | -                                                     |                                                                                                    |                                               | 214 0                                                 |

### 正在重启。

ious Server 2018-client - VM

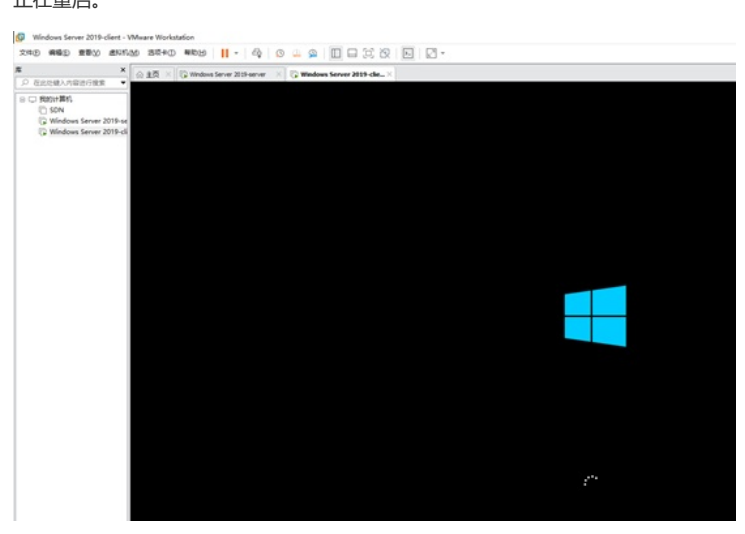

重启完成后,使用域账号可以登录本机的操作系统。

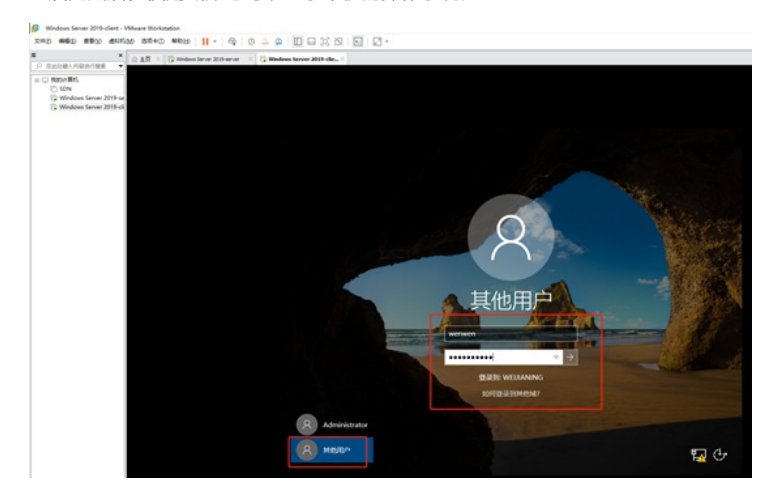

登录进来后,查看"此电脑"的"属性",发现客户端已加入域中。

| 2 merc 400<br>20 SPA<br>↓ Stationes Sector 2019 to<br>↓ Withdows Sector 2019 to<br>↓ Withdows Sector 2019 to |                                                                                                    |                                                                                                    |                                                                                  |                                                                                                    |                                                                                                    |
|----------------------------------------------------------------------------------------------------|----------------------------------------------------------------------------------------------------|----------------------------------------------------------------------------------------------------|----------------------------------------------------------------------------------|----------------------------------------------------------------------------------------------------|----------------------------------------------------------------------------------------------------|
|                                                                                                    | 2.7 A4<br>2.7 A4<br>A5<br>78<br>28<br>28<br>28<br>28<br>28<br>28<br>28<br>28<br>28<br>28<br>28<br>28<br>28 | 日本市内<br>第一日<br>のまたり<br>・ 第月<br>・ 第月<br>・ 第月<br>・ 第月<br>・ 第月<br>・ 第月<br>・ 第月<br>・ 第月<br>・ 第月<br>・ 第月<br>・ 第月<br>・ 第月<br>・ 第月<br>・ 第月<br>・ 第月<br>・ 第月<br>・ 第月<br>・ 第月<br>・ 第日<br>・ 第日<br>日<br>・ 第日<br>・ 第日<br>日<br>・ 第日<br>日<br>・ 第日<br>日<br>・ 第日<br>日<br>日<br>日<br>日<br>日<br>日<br>日<br>日<br>日<br>日<br>日<br>日<br>日 | © ER<br>→ → ↑ ○ • 19428 →<br>N429425<br>© 09428<br>© 09428<br>© 09428<br>© 09428 | BURRDerg - But<br>奇俗有大计算にLOALS<br>Windows BE<br>Windows Server 2019 1<br>0.2118 Microsoft Corp<br>用板501。                                                                                                    | - □ ×<br>√0 state<br>inded<br>inded<br>Windows Ser                                                                                                    |
|                                                                                                    | <br>1a                                                                                                    |                                                                                                    | 21844<br>92080                                                                   | ER<br>12月後<br>日日期5月75000<br>日日期5月75000<br>日日月1日<br>日日月1日<br>日日日1日1日<br>日日日1日1日<br>日日日1日日1日1日<br>日日日1日日1日1日1日<br>日日日1日日1日1日1日1 | 116 Sex hald() Cont/No 5-113007<br>24 2008<br>24 2008<br>24 2007 Sex Hold Control<br>24 20 20 Sex Hold Control<br>24 20 20 Sex Hold Control<br>24 20 20 20 20 20 20 20 20 20 20 20 20 20 |

同时在AD域控制器中能查看到客户端的相关信息。

| × ⊕ ±R × G Windows Server 201                                                                            | Hanse X 🕃 Windows Server 2019-dext 🛛 🛛                                                                                                    |                                                                                                    |
|----------------------------------------------------------------------------------------------------|----------------------------------------------------------------------------------------------------|----------------------------------------------------------------------------------------------------|
| C Matter BR.<br>Sature BR.<br>Sature 2019-in<br>G Ministers Server 2019-in<br>G Ministers Server 2019-cl | ▶ somers<br>全心・ 網名波波薄陽・AD DS                                                                                                    | -@  <b>/</b> #7800 1307 8800                                                                                                    |
|                                                                                                    | Const 2 And Decomp (PrOLTER,     Const 2 And Decomp (PrOLTER,     Const 2 And Decomp (PrOLTER,     Const 2 And Decomp (PrOLTER,     Const 2 And Decomp (ProLTER,     Const 2 And Decomp (ProLTER |                                                                                                    |
|                                                                                                    | WIN-4020ECAVITU 2866 STB Menuel-Wil<br>WIN-4020ECAVITU 1322 StB DISA<br>WIN-4020ECAVITU 4154 StB DISA                                                                                                    | jes 2004/0/ 20043<br>ndows ActiveDirectory_DomainService Orientory Service 2024/0/ 210443<br>OFS Replication 2024/0/ 220016<br>OFS Replication 2024/0/ 220015 |

至此, windows server 2019 AD域控服务器的部署已全部完成。